# Eaton® PDI WaveStar BCMS Hub

Installation and Operation Manual

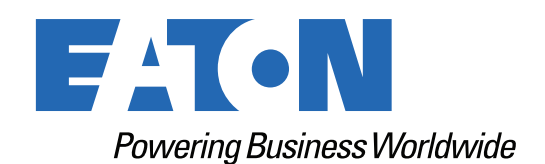

p/n: P-164001108 Revision 02 Thank you for your recent purchase of an Eaton PDI WaveStar BCMS Hub.

NOTICE

For safety reasons as well as to ensure optimal performance of your Eaton PDI WaveStar BCMS Hub, please carefully read the instructions before trying to install, operate, service or maintain the system.

For any questions regarding the installation, operation, service or maintenance, contact the Eaton Help Desk. See paragraph <u>2.7 Getting Help</u> for details.

Please use the following e-mail for manual comments, suggestions, or to report a technical error in this manual.

E-ESSDocumentation@eaton.com

You can download the most recent version of this product manual from the Eaton web site's Product page, Resources section:

https://www.eaton.com/us/en-us/catalog/low-voltage-power-distribution-controls-systems/eaton-pdibusway.resources.html

#### Eaton PDI WaveStar BCMS Hub Installation and Operation Manual

Cover Photo: Eaton PDI WaveStar BCMS Hub

Eaton reserves the right to change specifications without prior notice. Eaton is a registered trademark of Eaton. PDI, JCOMM, Quad-Wye, ToughRail Technology, and WaveStar are registered trademarks of Power Distribution Inc. All other trademarks are held by their respective owners. All other trademarks are property of their respective companies.

©Copyright 2023 Eaton, Raleigh, NC, USA. All rights reserved. No part of this document may be reproduced in any way without the express written approval of Eaton.

# F4T•N

Dear Customer,

On behalf of everyone at Eaton, we thank you for partnering with us, for trusting us to maintain your business continuity and for preventing downtime at your facility.

Our suite of backup power, power distribution and power management products are designed to protect you from a host of threats including power outages, surges, and lighting strikes, and enable you to monitor and control your power infrastructure.

We trust that our products will deliver high quality, reliable power for your business, and we are committed to your success.

Please read this manual, which details the installation and operation processes for your new Eaton product.

Thank you for choosing Eaton!

# **Table of Contents**

| 1 Safety                                                 | 1 |
|----------------------------------------------------------|---|
| 2 Installation Planning                                  |   |
| 2.1 BCMS Hub and BCMS Dual Hub                           |   |
| 2.2 Communications                                       |   |
| 2.3 Supported Devices                                    | 4 |
| 2.4 Excluded Devices                                     | 5 |
| 2.5 Monitors                                             | 5 |
| 2.6 Electrical Loads and Modbus Addresses                | 5 |
| 2.6.1 Modbus Segments                                    | 5 |
| 2.6.2 Counting Electrical Loads and Modbus Addresses     | 6 |
| 2.6.3 Examples, Maximum Configurations                   | 6 |
| 2.6.4 Determining Modbus Addresses                       | 6 |
| 2.7 Getting Help                                         | 8 |
| 2.8 Warranty                                             | 8 |
| 3 Installation                                           | 9 |
| 3.1 Mounting and Conduit                                 | 9 |
| 3.2 Customer Connections BCMS Hub                        | 9 |
| 3.2.1 Customer Power Connections                         |   |
| 3.2.2 Customer Communications Connections                |   |
| 3.3 Customer Connections BCMS Dual Hub                   |   |
| 3.3.1 Customer Power Connections, BCMS Dual Hub          |   |
| 3.3.2 Customer Communications Connections, BCMS Dual Hub |   |
| 3.4 Customer Connections for Monitored Equipment         |   |
| 3.4.1 Remote Power Panel (RPP) Modbus RTU Connections    |   |
| 3.4.2 JCOMM Modbus RTU Connections                       |   |
| 3.4.3 Bus System End Feed Modbus RTU Connections         |   |
| 4 System Setup                                           |   |
| 4.1 Administrative Setup                                 |   |
| 4.1.1 Logging In/Logging Out                             |   |
| 4.1.2 Access Level                                       |   |
| 4.1.3 Initial Administrator Access                       |   |
| 4.1.4 Users Screen                                       |   |
| 4.2 Settings Screen                                      |   |
| 4.2.1 ModBus Settings                                    |   |
| 4.2.2 Ethernet Settings                                  |   |
| 4.3 Time Settings                                        |   |
| 4.3.1 Manual Time Setting                                |   |
| 4.3.2 Time Synchronization Settings Screen (SNTP)        |   |

| 4.4 Alarm Notification             |    |
|------------------------------------|----|
| 4.4.1 Alarm Notification by Email  |    |
| 4.4.2 Alarm Notification by Modem  |    |
| 4.5 Other Screens                  |    |
| 5 Operation: Device Information    |    |
| 5.1 Home Screen                    |    |
| 5.2 Startup Scans                  |    |
| 5.3 Viewing Device Information     |    |
| 5.4 Clearing Alarms and Warnings   |    |
| 5.5 Bus System Device Information  |    |
| 5.5.1 End Feed                     |    |
| 5.5.2 Tap-Off Box                  |    |
| 5.6 Panelboard Device Information  |    |
| 5.6.1 BCMS Normal/KWH Points Lists |    |
| 5.6.2 BCMS IEC Points List         |    |
| 5.7 Event Log                      |    |
| 5.7.1 Download Event Log to PC     |    |
| 6 Glossary                         | 41 |
| 7 Bibliography                     | 43 |

# List of Figures

| Figure 1.  | WaveStar BCMS Hub and BCMS Dual Hub                               | 3 |
|------------|-------------------------------------------------------------------|---|
| Figure 2.  | BCMS Hub and BCMS Dual Hub Networks                               | 4 |
| Figure 3.  | Counting Electrical Loads and Modbus Addresses                    | 7 |
| Figure 4.  | BCMS Hub and BCMS Dual Hub Enclosures                             | 9 |
| Figure 5.  | Internal Panels as Manufactured                                   |   |
| Figure 6.  | Customer Connections, Power and Communications, Left Inside Panel |   |
| Figure 7.  | Customer Communications Connections, Right Inside Panel           |   |
| Figure 8.  | Customer Connections, BCMS Dual Hub, Left Inside Panel            |   |
| Figure 9.  | RPP Modbus Connections                                            |   |
| Figure 10. | JCOMMs with and without Monitor                                   |   |
| Figure 11. | JCOMM Modbus Connections                                          |   |
| Figure 12. | Accumulator PCB Locations, PowerWave 2 Bus Systems                |   |
| Figure 13. | Accumulator PCB Modbus Connections                                |   |
| Figure 14. | Logging In and Out from Home Screen                               |   |
| Figure 15. | Users Screen                                                      |   |
| Figure 16. | Settings Screen                                                   |   |
| Figure 17. | Modbus Settings: Modbus Address Offset                            |   |
| Figure 18. | TIME Screen                                                       |   |
| Figure 19. | Email Setup Screen                                                |   |
| Figure 20. | Modem Setup Screen                                                |   |
| Figure 21. | Configuration Screen                                              |   |
| Figure 22. | Home Screen                                                       |   |
| Figure 23. | End Feed Summary Screen                                           |   |
| Figure 24. | End Feed Additional Device Screens                                |   |
| Figure 25. | Tap-Off Box Screens                                               |   |
| Figure 26. | Panelboard BCMS: KWH Points List                                  |   |
| Figure 27. | Panelboard BCMS: Screen Controls for KWH Points List              |   |
| Figure 28. | Panelboard BCMS: IEC Points List                                  |   |
| Figure 29. | Event Log                                                         |   |
|            |                                                                   |   |

List of Figures

# Chapter 1 Safety

Please pay special attention to the use of "Danger" symbols throughout this manual indicating electrical or other safety hazards. Following these safety instructions is extremely important to avoid possible injury or death.

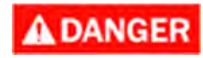

This symbol is used throughout this manual to indicate the presence of high voltages, representing a hazard for electric shock, burn or explosion. Follow the instructions carefully to avoid serious or fatal injury.

Follow safe electrical work practices:

- Disconnect and lock-out all power supplying equipment before working on or installing WaveStar® BCMS Hub components. Use a properly rated voltage sensing device to confirm power is OFF.
- Electrical equipment should be installed, operated, serviced, and maintained only by qualified personnel and in accordance with all local safety codes. Eaton assumes no responsibility for any consequences arising out of the use of this manual. This document should not be viewed as sufficient by otherwise non-qualified personnel to operate, service, or maintain the equipment discussed.
- Read, understand, and follow the instructions before installing this product.
- Install device in an appropriate electrical enclosure per local regulations.
- ESD sensitive equipment. Ground yourself, discharge any static charge and ensure that the device is effectively grounded before handling the unit.

Safety

### Chapter 2 Installation Planning

The Eaton® PDI WaveStar® BCMS Hub provides a consolidated power monitoring station for viewing the status of numerous devices, such as branch circuit panel boards or Bus System End Feeds and Tap-Off Boxes that use Eaton's Branch Circuit Monitoring System (BCMS). Monitoring data is displayed on a 10.4-in color touchscreen. Monitoring data can also be displayed remotely on web pages using a TCP/IP link.

Each BCMS Hub has a single downstream Modbus RTU link to its monitored devices with up to (32) connections or drops and up to (246) total Modbus addresses. The maximum configuration varies depending on the type of equipment being monitored. See paragraph <u>2.6 *Electrical Loads and Modbus Addresses*</u> for examples.

A BCMS Dual Hub doubles the monitoring capacity within the same size enclosure using a second Monitor.

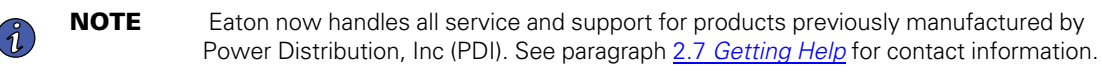

#### 2.1 BCMS Hub and BCMS Dual Hub

A BCMS Hub enclosure can house a single BCMS Hub or a BCMS Dual Hub. The BCMS Dual Hub has two (2) BCMS Hub systems, which operate independently except for sharing the same power supply.

#### Figure 1. WaveStar BCMS Hub and BCMS Dual Hub

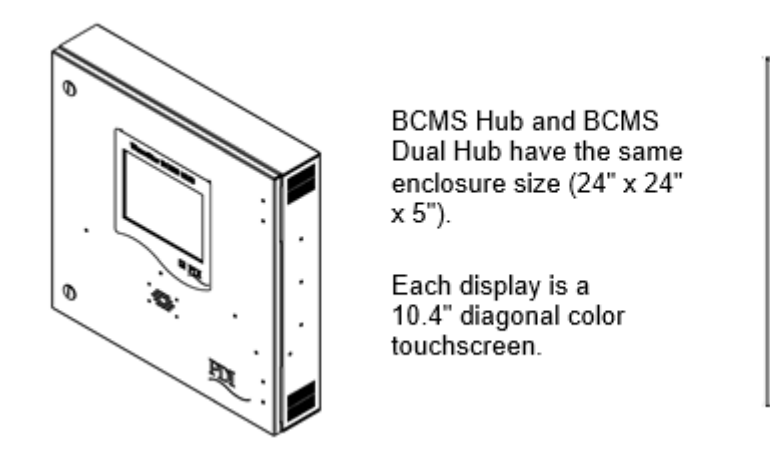

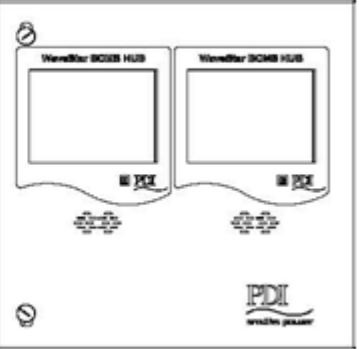

#### 2.2 Communications

The BCMS Hub has a single downstream link to monitored BCMS devices that uses Modbus RTU at 9600 bps.

The BCMS Hub can have one (1) or two (2) <u>upstream links</u> to a Building Management System (BMS) or Data Center Infrastructure Management (DCIM) system:

- (1) Modbus RTU link at 19,200 or 9600 bps
- (1) TCP/IP using Ethernet cable, providing
  - Web server connection for remotely viewing BCMS Hub web pages, and/or
  - Modbus TCIP/IP connection to BMS or DCIM system

The Modbus RTU and the TCP/IP links can be used simultaneously. A BMS system can use Modbus RTU to the BCMS Hub and a DCIM system can use TCP/IP while web pages are simultaneously displayed over the TCP/IP link.

Distances restrictions:

- For Modbus RTU, cable lengths should be  $\leq$  2000 ft.
- For upstream Ethernet links, apply standard Ethernet length restrictions for the cable used (Cat5, Cat5e, etc.)

The BCMS Dual Hub has (2) separate BCMS Hub systems in the same enclosure, each with its own Monitor. Each system has exactly the same capacity, options, and restrictions as a single BCMS Hub.

#### Figure 2. BCMS Hub and BCMS Dual Hub Networks

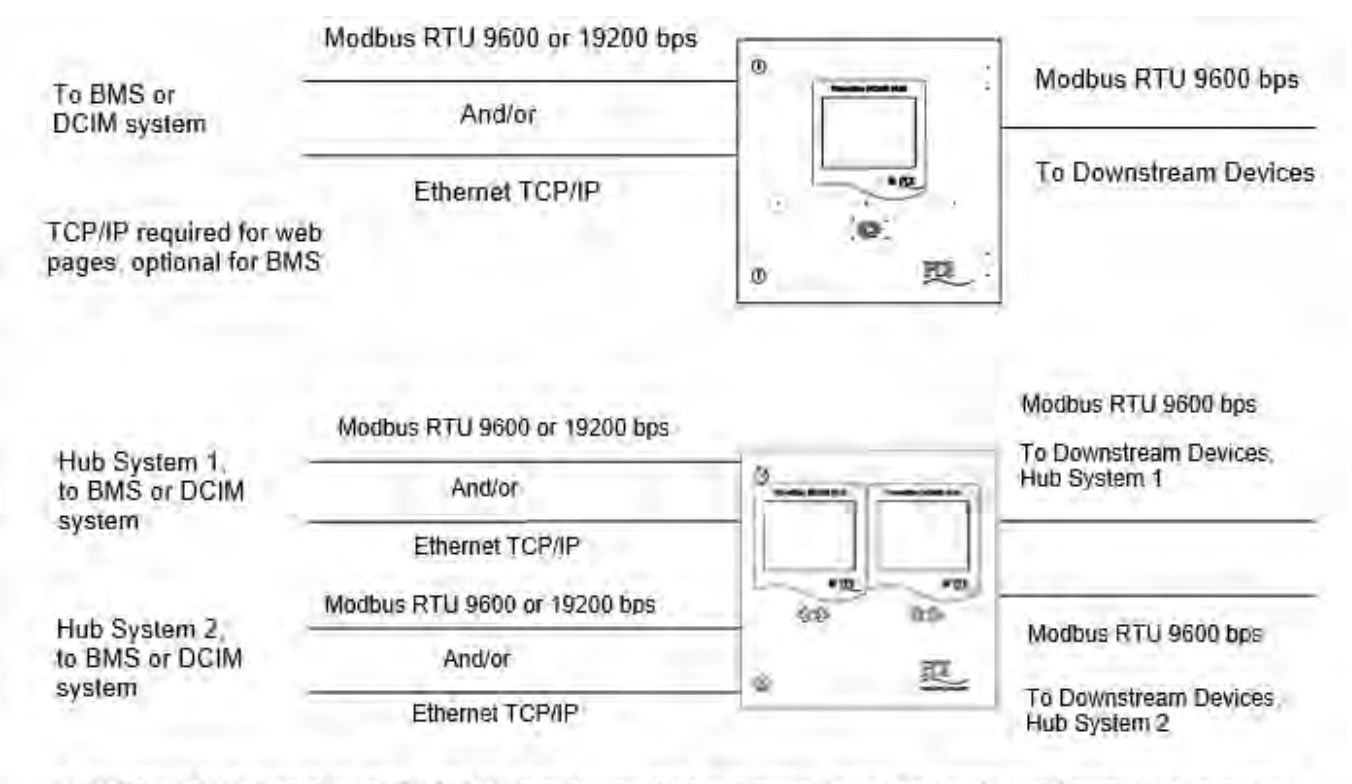

BCMS Dual Hub has two (2) BCMS Hub systems with separate, independently configurable networks.

#### 2.3 Supported Devices

The BCMS Hub collects monitoring data from **BCMS devices**. Technically a BCMS device is a **BCMS points list** (or Modbus register map), representing a physical component, such as a panelboard. A single BCMS PCB can have multiple points lists and appear as multiple devices. For example, a BCMS PCB for panelboards typically has two (2) points lists, one for each panelboard it supports.

The following equipment and BCMS devices can be monitored by a BCMS Hub, if BCMS is installed with the monitored equipment:

- RPPs and JCOMMs, monitoring panelboards and their input feeds with any of these points lists:
- BCMS Normal, the default points list for North American panelboards

- BCMS KWH, a points list providing branch circuit power usage information for standard North American panelboards
- BCMS IEC, the points list providing power information from IEC panel boards
- **Busway Products** (PowerWave Bus Systems<sup>™</sup>, PowerWave 2<sup>™</sup> Bus Systems, and PowerWave Silver<sup>™</sup> Bus Systems):
- End Feeds using the PM Input Board points list
- Tap-Off Boxes, using the iBus points list

#### 2.4 Excluded Devices

The BCMS Hub does not support data collection and display from the following devices:

- WaveStar Power Distribution Units (PDUs) (PowerPak, PowerHub, or PowerHub 2 PDUs)
- BCMS using the Enhanced Subfeeds points list (large PDU feeds)
- WaveStar Static Transfer Switch
- Non-Eaton equipment, except for panelboards monitored through a JCOMM

#### 2.5 Monitors

WaveStar Color Monitors and WaveStar Monitors (monochrome) can be included in the downstream device chain from the BCMS Hub. However, the PowerWave Bus Systems™ 7-inch Local Display, which is also used with PowerWave 2<sup>™</sup> Bus Systems and PowerWave Silver<sup>™</sup> Bus Systems, cannot be used on the Hub's downstream Modbus chain.

#### 2.6 Electrical Loads and Modbus Addresses

The downstream link from the BCMS Hub to its monitored devices has standard Modbus RTU restrictions:

- Up to (32) electrical loads or drops along the downstream device chain. <u>Each connection</u> along the Modbus RTU bus <u>is an electrical load</u>.
- Up to (246) total Modbus addresses on the downstream device chain. <u>Each points list has a Modbus</u> <u>address</u>, including Monitors.

#### 2.6.1 Modbus Segments

Monitors create Modbus segments consisting of the Monitor and its downstream devices. Monitors are Modbus clients on their own Modbus segments:

- The BCMS Hub is the client on its downstream segment.
- A Monitor on a RPP or JCOMM is the client on its Modbus segment, which usually has just the BCMS devices (panelboards) in the RPP or JCOMM. Because these devices are in a separate Modbus segment, they are not directly addressable from the BCMS Hub; the Hub retrieves data from these devices by addressing the Monitor.

If an RPP or JCOMM has a Monitor, <u>the Monitor connection is the electrical load</u>, and the BCMS cards in the RPP or JCOMM are not electrical loads. However, <u>if there is no Monitor</u>, <u>each BCMS card is an electrical load</u> because the BCMS cards are directly addressable from the Hub and is part of the Hub's downstream Modbus segment.

For Bus Systems, the Accumulator Board in End Feed is Modbus client to its Tap-Off Boxes. (The 7" Local Busway Display cannot be used with the BCMS Hub.)

#### 2.6.2 Counting Electrical Loads and Modbus Addresses

You must be sure to stay within the Modbus limits. Figure 3 illustrates counting electrical loads and Modbus addresses on the BCMS Hub downstream link to its devices.

#### 2.6.3 Examples, Maximum Configurations

The following are examples of maximum configurations for either electrical loads or Modbus addresses:

(32) RPPs or JCOMMs each <u>with</u> Monitors, (2) BCMS PCBs, and (4) panelboards (Monitors are the electrical loads):

- (32) RPPs or JCOMMs with Monitors = (32) Electrical Loads (maximum)
- (32) RPP or JCOMMs each with (1) Monitor and (4) PBs = 32 x 5 = (160) Modbus addresses

(16) RPPs or JCOMMs <u>without Monitors</u>, each with (2) BCMS PCBs and (4) panelboards (BCMS PCBs are the electrical loads):

- (2) BCMS PCBs per RPP or JCOMM: 16 RPPs/JCOMMs x 2 PCBs = (32) Electrical Loads (maximum)
- (4) Panelboards per RPP or JCOMM: 16 RPPs/JCOMMs x 4 PBs = (64) Modbus addresses

(24) Bus System End Feeds with (9) Tap-Off Boxes each:

- (24) End Feeds = (24) Electrical Loads
- (24) Bus Runs with (10) addresses each (1 End Feed + 9 Tap-Off Boxes) = (240) Modbus Addresses (near maximum)

#### 2.6.4 Determining Modbus Addresses

Monitors are Modbus clients on their segment and adjust the Modbus addresses of their downstream devices based on their own address. Because the BCMS Hub is a Modbus client and Monitors downstream in RPPs or JCOMMs are also Modbus clients on their own segments, multiple address adjustments can occur. These address adjustments can be confusing.

On the BCMS Hub **Home** screen you have a choice of showing devices Modbus addresses as seen from the BCMS Hub or Modbus addresses as seen from the BMS or DCIM system (assuming the BMS or DCIM is next upstream from the Hub). Using Offset =  $\sqrt{}$  on **Modbus Settings** will show addresses on the **Home** screen as seen from the BMS. This setting is <u>recommended</u> because it makes it easy to coordinate Modbus addresses between the BCMS Hub and the BMS. See paragraph <u>4.2.1 ModBus Settings</u>.

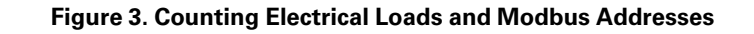

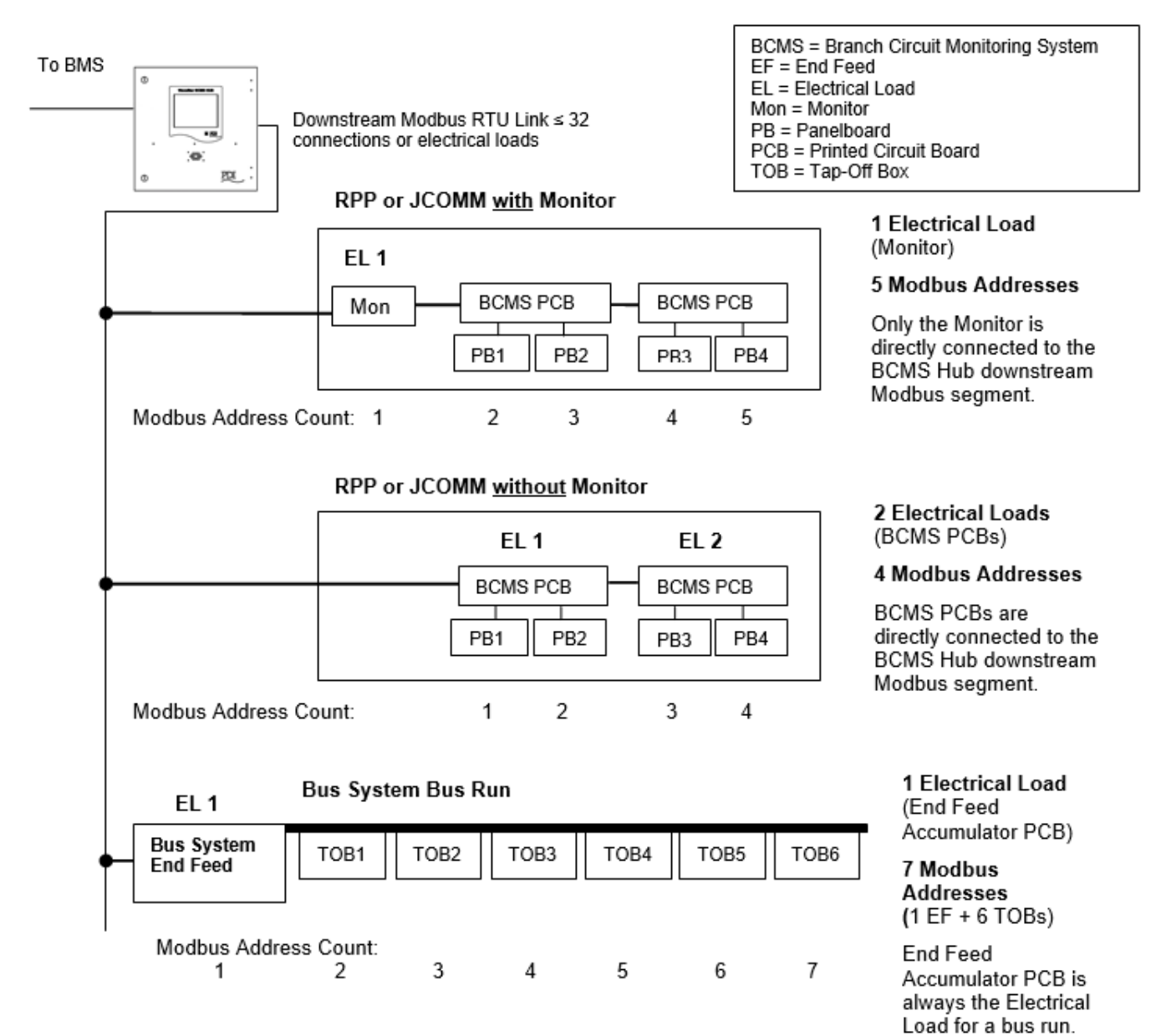

#### 2.7 Getting Help

If help is needed with any of the following:

- Scheduling initial startup
- Regional locations and telephone numbers
- A question about any of the information in this manual
- A question this manual does not answer

Please call the Eaton Help Desk at:

#### United States: 1-800-843-9433 or 1-919-870-3028

#### Canada: 1-800-461-9166 ext 260

#### All other countries: Call your local service representative

Please use the following e-mail for manual comments, suggestions, or to report a technical error in this manual.

#### E-ESSDocumentation@eaton.com

#### 2.8 Warranty

To view the warranty please click on the link or copy the address to download from the Eaton website:

Eaton Product Warranty

https://www.eaton.com/content/dam/eaton/products/backup-power-ups-surge-it-power-distribution/backup-power-ups/portfolio/eaton-three-phase-ups-warranty.pdf

### **Chapter 3** Installation

## **A DANGER**

This product must be installed and inspected by licensed electricians or by Eaton-authorized technicians. This document should not be viewed as sufficient by otherwise non-qualified personnel to operate, service, or maintain this equipment.

Severe or fatal injury can result from electrical shock during contact with high voltage conductors, monitoring PCBs, or similar equipment!

- Disconnect power before drilling holes, making cutouts, attaching conduit, or connecting to PDUs, RPPs, or other power distribution equipment.
- Use Lock Out/Tag Out procedures.
- Wear suitable personal protective clothing and use protective equipment for performing mechanical and electrical installations.
- Leave ample space for attaching and routing wires.

#### 3.1 Mounting and Conduit

The enclosure for both the BCMS Hub and the BCMS Dual Hub is 24"W x 24"H x 5"D. The BCMS Hub or BCMS Dual Hub must be securely mounted on a wall or mounted on a frame attached to poles or another solid surface. Customers must make their own conduit cutouts on the enclosure.

#### Figure 4. BCMS Hub and BCMS Dual Hub Enclosures

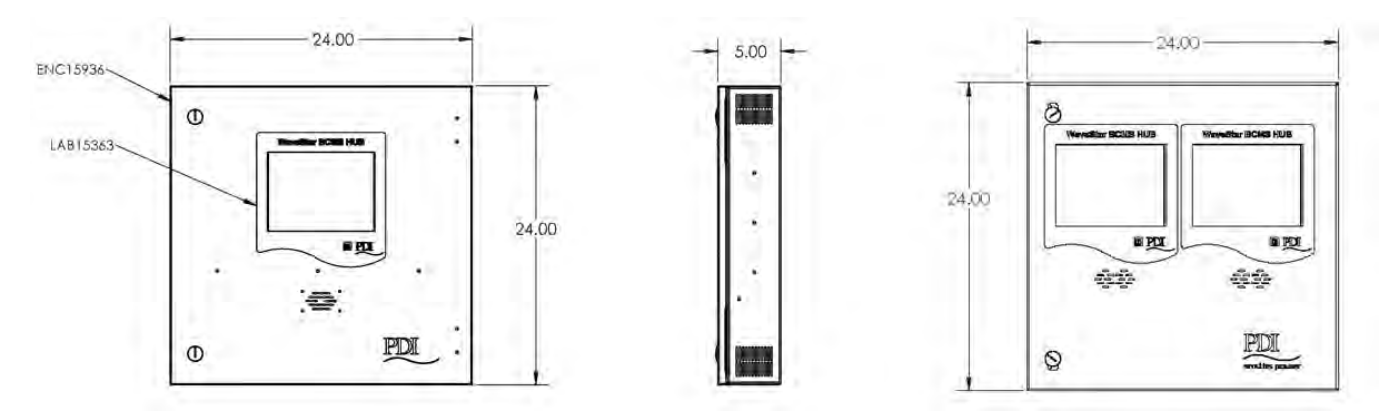

#### 3.2 Customer Connections BCMS Hub

Customer connections are mostly made to the left inside panel. <u>Figure 5</u> shows inside panels as manufactured. <u>Figure 6</u> and <u>Figure 7</u> show the BCMS Hub wired for a TCP/IP upstream link to a BMS or DCIM system using the optional Ethernet connection while the upstream Modbus RTU link is not used.

#### Installation

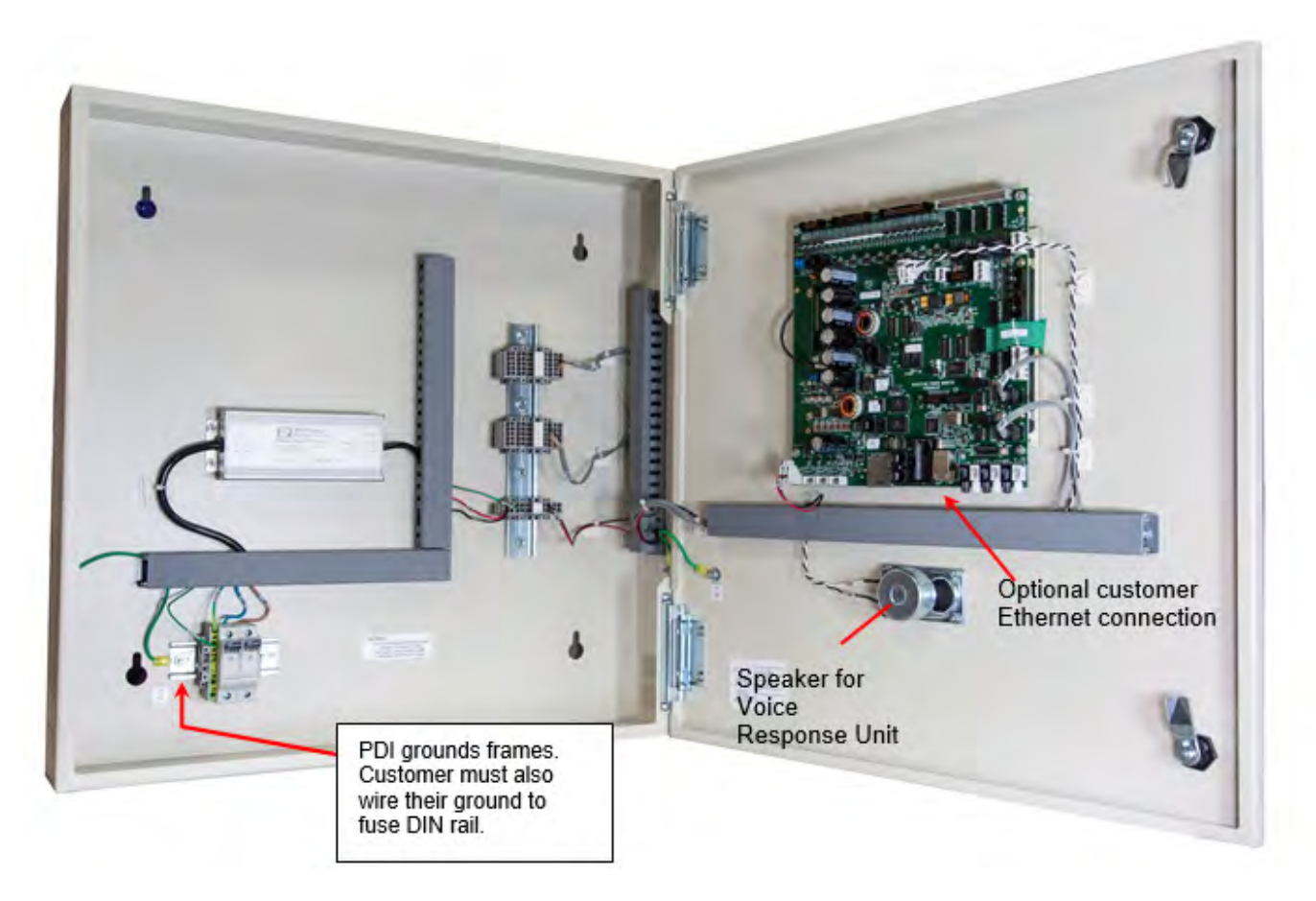

#### Figure 5. Internal Panels as Manufactured

#### 3.2.1 Customer Power Connections

Customer provides input 1P 3-wire power, 100VAC – 277VAC, 50 or 60 Hz. (Figure 6)

- 1. Connect hot wire (black) to bottom of right fuse.
- 2. Connect neutral (white) to bottom of left fuse.
- 3. Connect ground (green) to the fuse DIN rail. Ground from the fuse DIN rail to the BCMS Hub frame is wired at the factory.

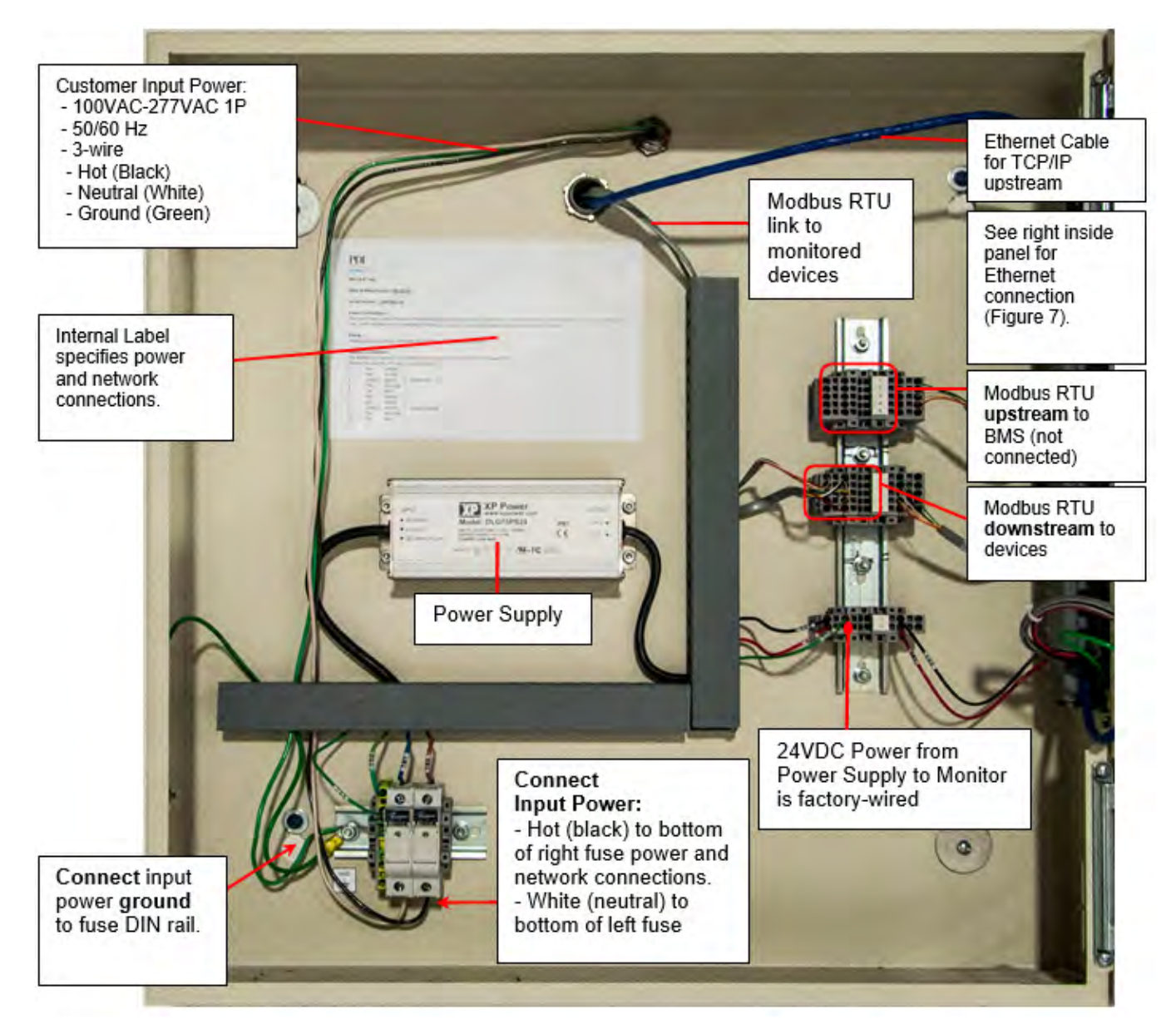

Figure 6. Customer Connections, Power and Communications, Left Inside Panel

#### 3.2.2 Customer Communications Connections

Modbus RTU protocol can be used upstream to the BMS or DCIM system as the single upstream link or with a TCP/IP upstream link.

Modbus RTU protocol is used downstream from the BCMS in a single daisy chain to all devices.

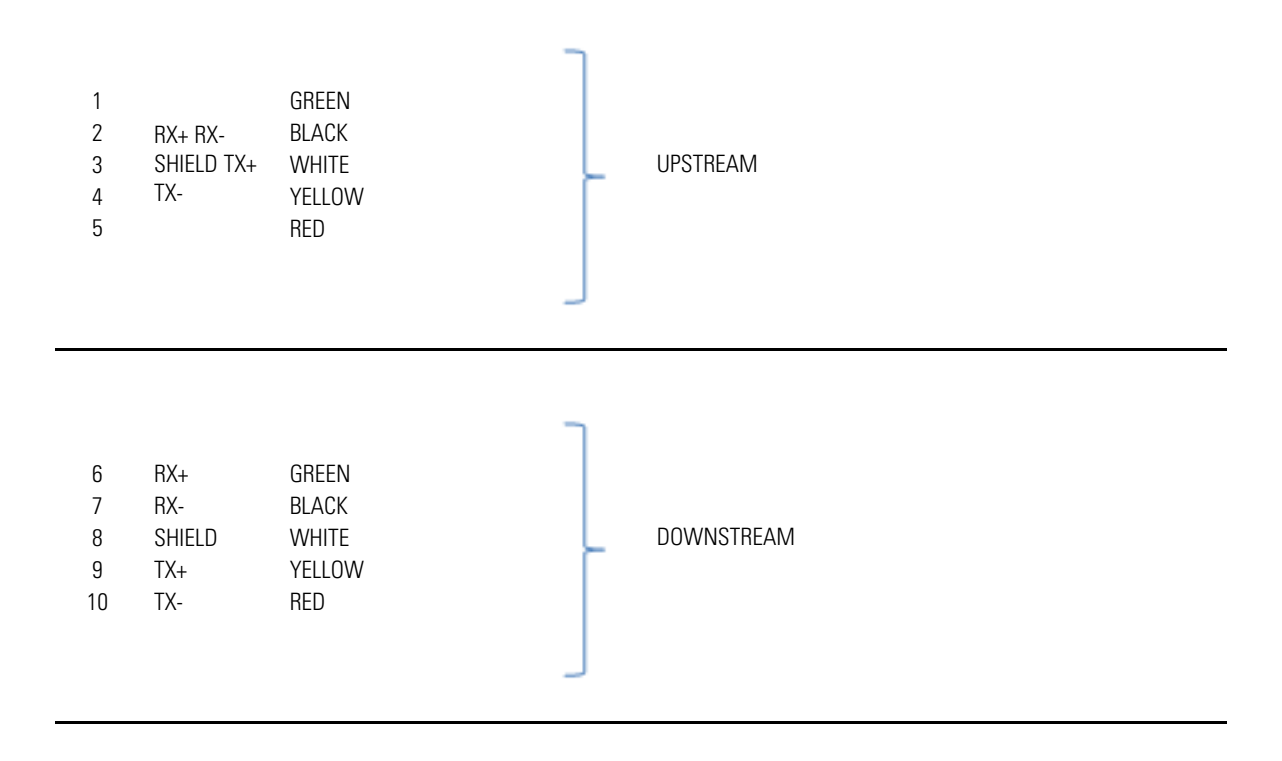

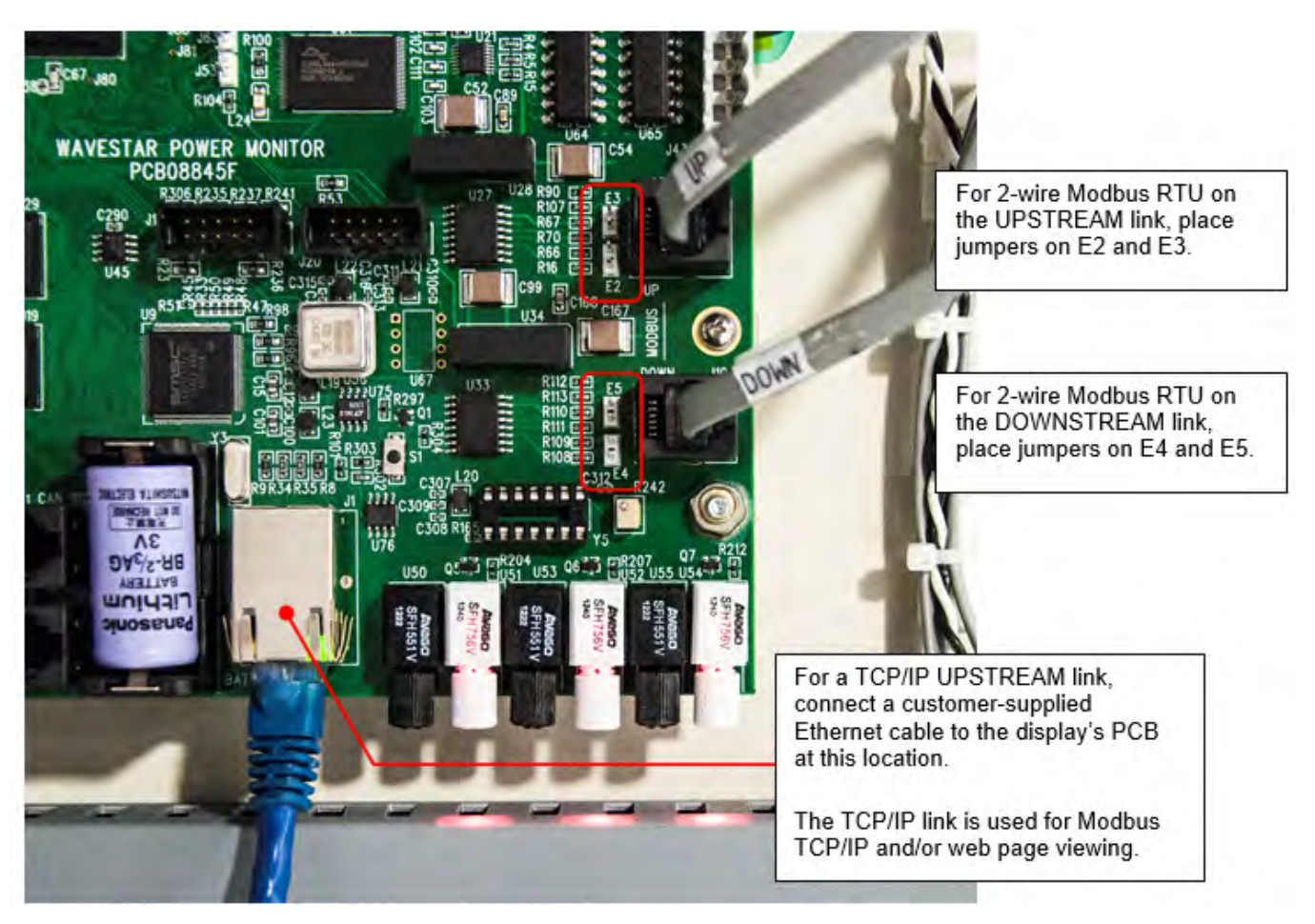

#### Figure 7. Customer Communications Connections, Right Inside Panel

Upstream and downstream are independent: one can be 2-wire and the other 4-wire. By default, Modbus RTU is 4-wire. For 2-wire Modbus RTU, install jumpers at the Modbus upstream and/or downstream connections on the display's backpanel as shown in Figure 7.

Customer Ethernet connection for an upstream TCP/IP link is made to the display's backpanel (Figure 7).

#### 3.3 Customer Connections BCMS Dual Hub

The BCMS Dual Hub has two BCMS Hub systems in a single enclosure. The two BCMS Hub systems are completely independent of each another, with separate upstream links and downstream device chains, but they share a common power supply.

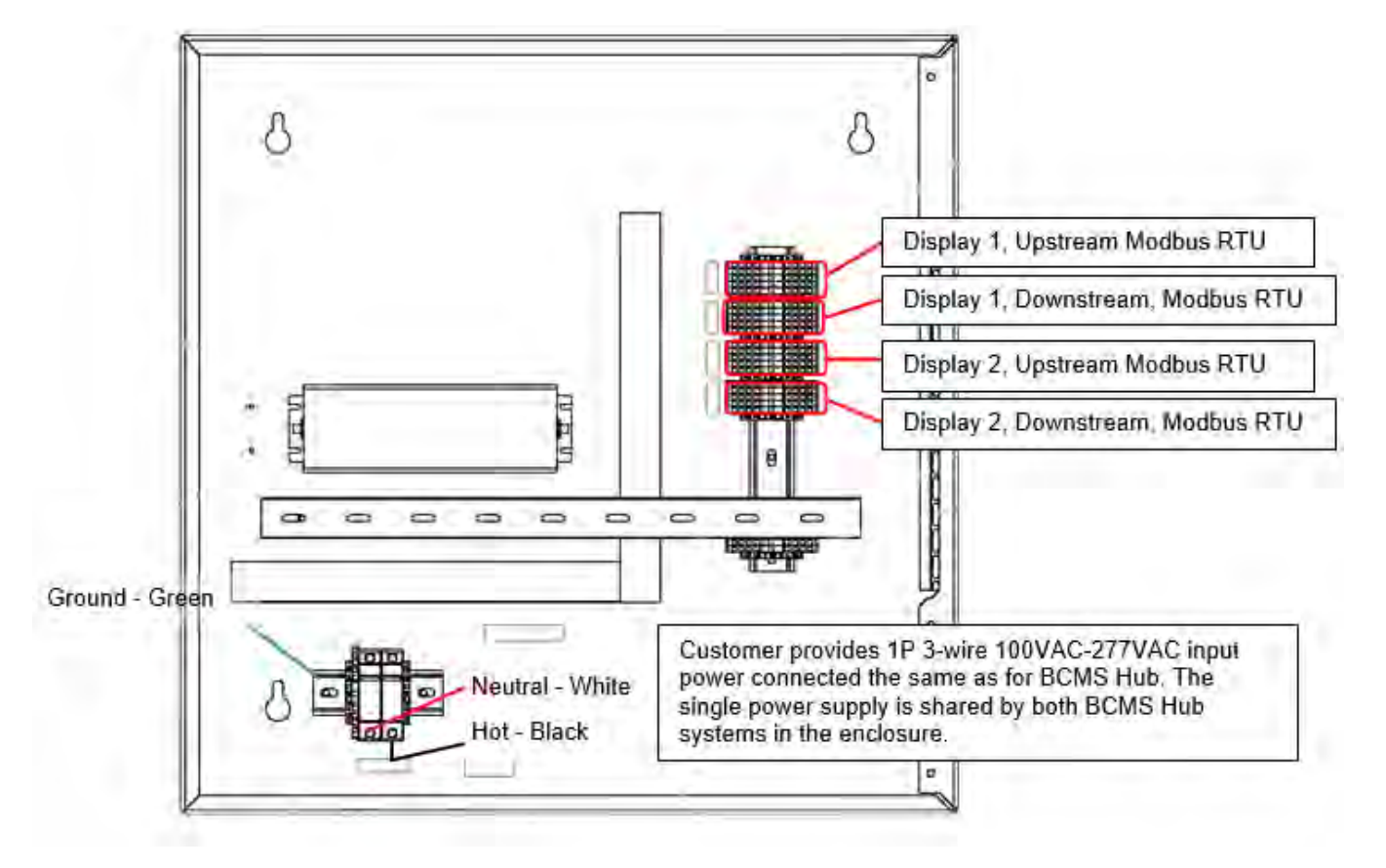

Figure 8. Customer Connections, BCMS Dual Hub, Left Inside Panel

#### 3.3.1 Customer Power Connections, BCMS Dual Hub

Because both BCMS Hub systems share a common power supply, customer power connections are exactly the same as for the single BCMS Hub system (Figure 8).

Customer provides input 1P 3-wire power, 100VAC – 277VAC:

- 1. Connect hot wire (black) to bottom of right fuse.
- 2. Connect neutral (white) to bottom of left fuse.
- 3. Connect ground (green) to the fuse DIN rail. Ground to the frame from the DIN rail is wired at the factory.

#### 3.3.2 Customer Communications Connections, BCMS Dual Hub

The network connections on both BCMS Hub systems within a BCMS Dual Hub are separate and independent of each other. For example, one uplink to a BMS from one of the Hub systems can be 2-wire and the other 4-wire.

Modbus RTU protocol is used downstream of each BCMS Hub system in a single daisy chain to all drops or electrical loads (Figure 8).

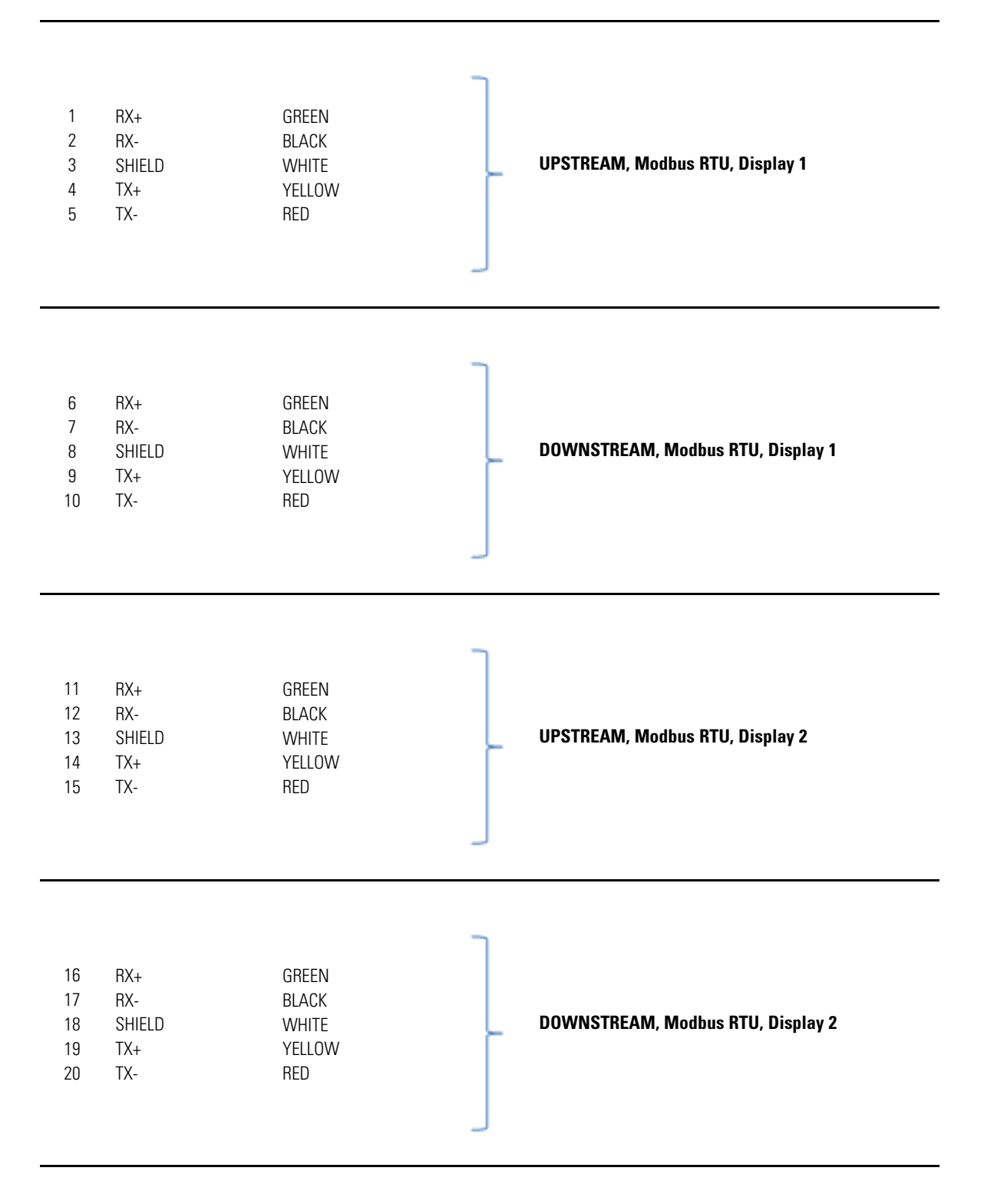

Upstream and downstream are independent: one can be 2-wire and the other 4-wire. By default, Modbus RTU is 4-wire. For 2-wire Modbus RTU, install jumpers at the Modbus upstream and/or downstream connections on the display's backpanel as shown in Figure 7.

Customer Ethernet connection for an upstream TCP/IP link is made to the display's backpanel (Figure 7).

#### 3.4 Customer Connections for Monitored Equipment

The BCMS Hub has a single Modbus RTU downstream link to its monitored devices, and Modbus allows (32) downstream electrical loads or drops on this bus. These drops or connection points are where RPPs, JCOMMs, and PowerWave, PowerWave 2, or PowerWave Silver Bus Systems are connected. How these connections are made vary by the type of equipment that is monitored and whether it has its own Monitor.

Modbus wiring at each connection can also vary. For example, most units have Modbus Shield or Common in position 3 on the plug, but JCOMM has Modbus Shield or Common in position 1.

#### 3.4.1 Remote Power Panel (RPP) Modbus RTU Connections

If an RPP has a WaveStar Color Monitor or a WaveStar Monitor (monochrome), the Monitor's downstream link connects to (1) or (2) BCMS Boards, which can monitor up to (4) panelboards.

An RPP typically has a terminal block (TB) with (4) connections that allow the RPP to be conveniently wired into the BCMS Hub Modbus device chain (Figure 9):

- 1. Monitor or BCMS board connection to TB
- 2. TB connection towards BCMS Hub
- 3. TB connection towards additional electrical loads or Modbus drops
- 4. Unused connection

#### Figure 9. RPP Modbus Connections

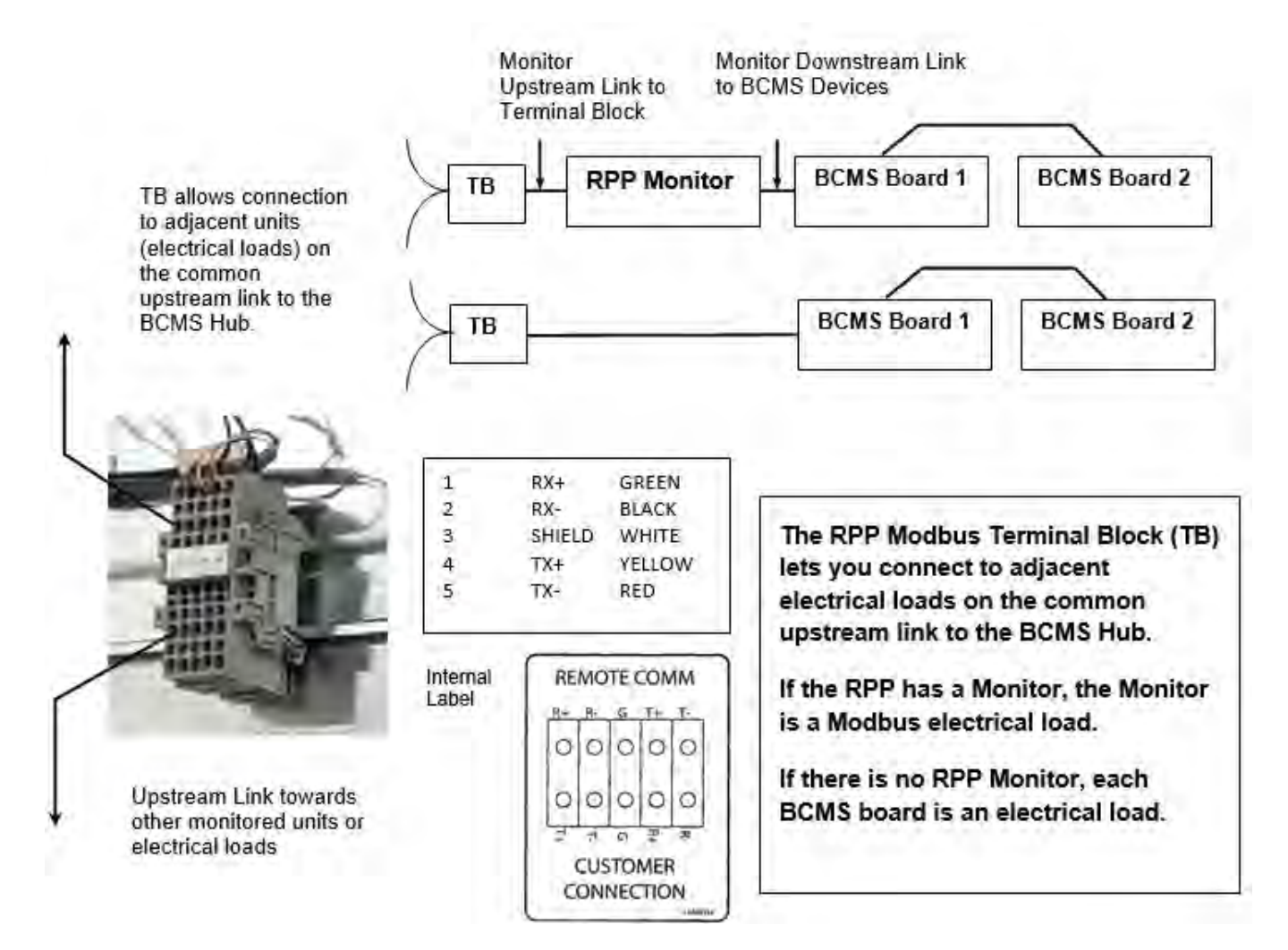

#### 3.4.2 JCOMM Modbus RTU Connections

JCOMMs are used to retrofit BCMS to Eaton equipment or other vendors' equipment that is already installed. If the JCOMM has a Monitor, the Monitor is the electrical load. Otherwise, each BCMS card is an electrical load (Figure 3 and Figure 10).

The JCOMM Connections Panel (Figure 11) on the left side of the unit provides Modbus connectors to daisychain the JCOMM into the Hub's Modbus (electrical load) chain.

#### Figure 10. JCOMMs with and without Monitor

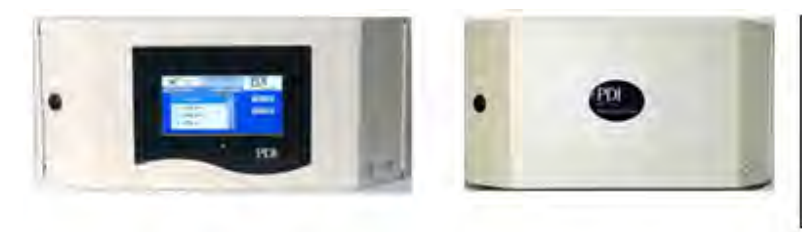

When a JCOMM has a Monitor, the Monitor is an electrical load in the device chain to the BCMS Hub.

Without a Monitor, each BCMS card in the JCOMM is an electrical load.

#### Figure 11. JCOMM Modbus Connections

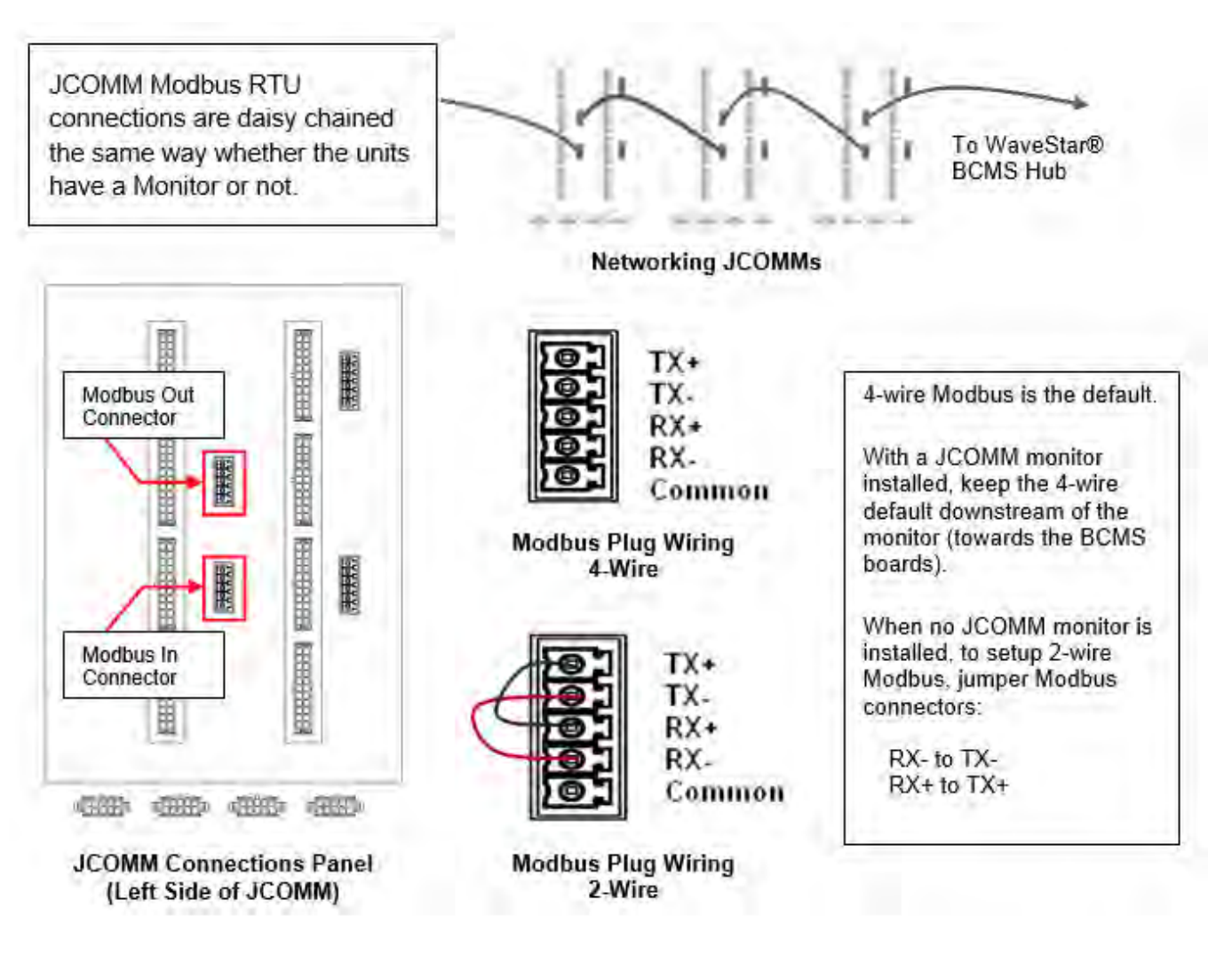

#### 3.4.3 Bus System End Feed Modbus RTU Connections

Eaton Bus System products are connected to the BCMS Hub Modbus device chain from the Accumulator PCB (Figure 12 and Figure 13) in the BCMS compartment of the End Feed. The Accumulator PCB location varies by Bus System product. PowerWave 2 Bus Systems are shown in Figure 12. Other Eaton Bus Systems are similar.

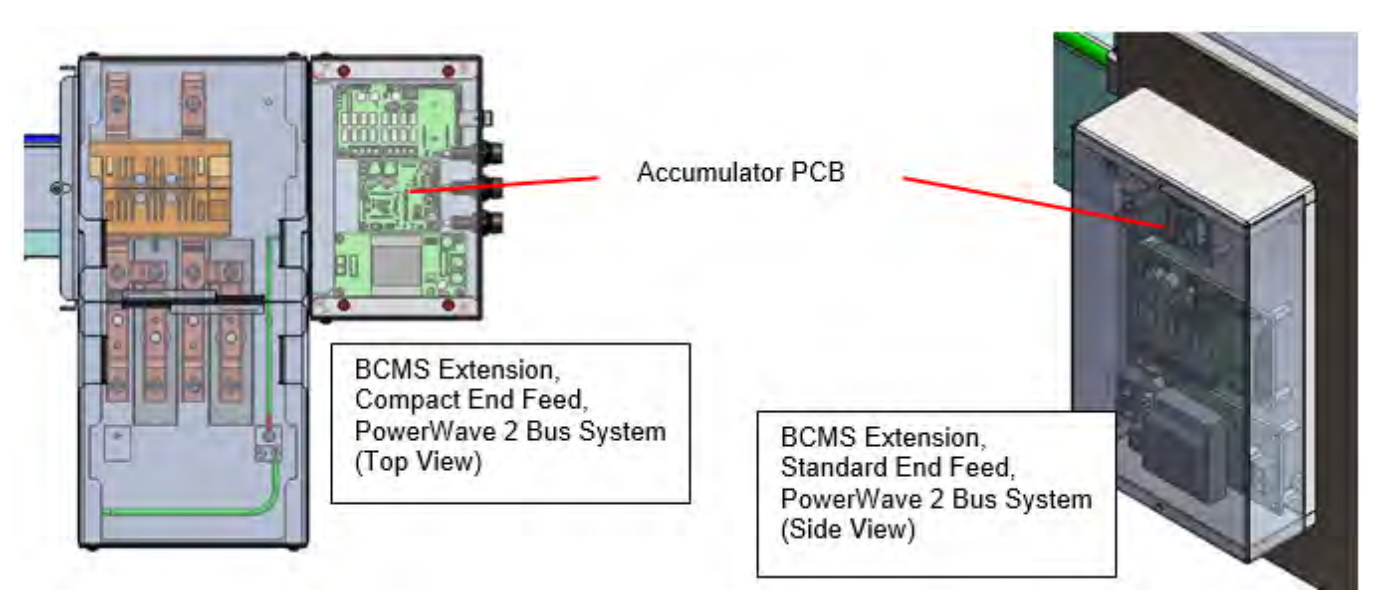

#### Figure 12. Accumulator PCB Locations, PowerWave 2 Bus Systems

Figure 13. Accumulator PCB Modbus Connections

4-wire Modbus RTU is the default configuration.

For 2-wire Modbus install jumpers on J1 and J2.

J5 is the upstream Modbus connection for the BCMS Hub primary chain (electrical loads)

J6 is input from another daisy-chained Accumulator PCB or other unit in the BCMS Hub's electrical load chain.

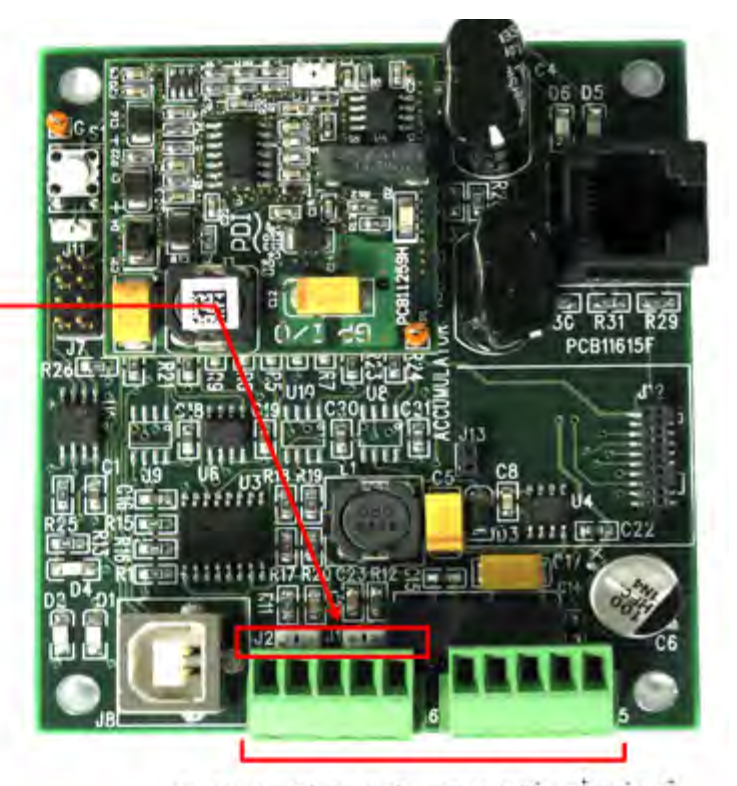

J6: G RX RX TX TX J5: G RX RX TX TX

**Customer Modbus Connections** 

Installation

# Chapter 4 System Setup

#### 4.1 Administrative Setup

#### 4.1.1 Logging In/Logging Out

Anyone can view the different display screens without logging in, but a user with an appropriate access level must log in to use controls or make changes to other parameters.

#### Figure 14. Logging In and Out from Home Screen

| To Log In, touch Log In to<br>bring up touch keyboard         | On the touch keyboard screen, enter your User ID and<br>Password on the Data Line in this format: PIN.Password<br>Touch OK. |
|---------------------------------------------------------------|----------------------------------------------------------------------------------------------------|
|                                                               | User ID (here User ID = PDI) appears on Home Page.                                                                          |
| Go Log In PDI<br>To Log Out, touch Log In again. The keyboard | touch screen appears. Touch Cancel.                                                                                         |
| The University of the ID Sold at the standard standard        | ked."                                                                                                    |

#### 4.1.2 Access Level

BCMS Hub security is based on the identification of each user by a PIN with an associated password. The PIN identifies the user and the password allows access. The **user name** associated with the PIN is displayed on the **Home** page when a user logs in. This scheme provides a login history and accurate forensics if there is problem with the BCMS Hub.

The BCMS Hub has three access levels that require logging in:

- 1. **Eaton:** This level has authorization for all actions except clearing the Event Log. Eaton access is required to use the Configuration screen.
- 2. Service: This access level is for Eaton-authorized service representatives. This level has authorization for all actions except using the **Configuration Screen** and clearing the **Event Log**.
- 3. Administrator: This access level has authorization for all actions except using the Configuration Screen, which is not available to users. The Administrator is the <u>only</u> user who can clear the **Event Log**.

If you attempt to use a screen control without correct authorization, the BCMS Hub Voice Response Unit will state, "You do not have access to this function."

#### 4.1.3 Initial Administrator Access

To initially set up BCMS Hub users, Eaton provides a temporary Administrator PIN and password. The initial **PIN.password** is 100.23223. The administrator should:

- 1. Log in on the **Home** screen.
- 2. Navigate to the Users screen.
- 3. Change the administrator **PIN** and **password** and then keep them secure.
- 4. Set up each user's security information as described in the following sections.

After initial startup, commissioning, testing, or restart, the administrator should clear any alarms that occurred. Alarms must be separately cleared on each device that has alarms.

#### 4.1.4 Users Screen

#### Figure 15. Users Screen

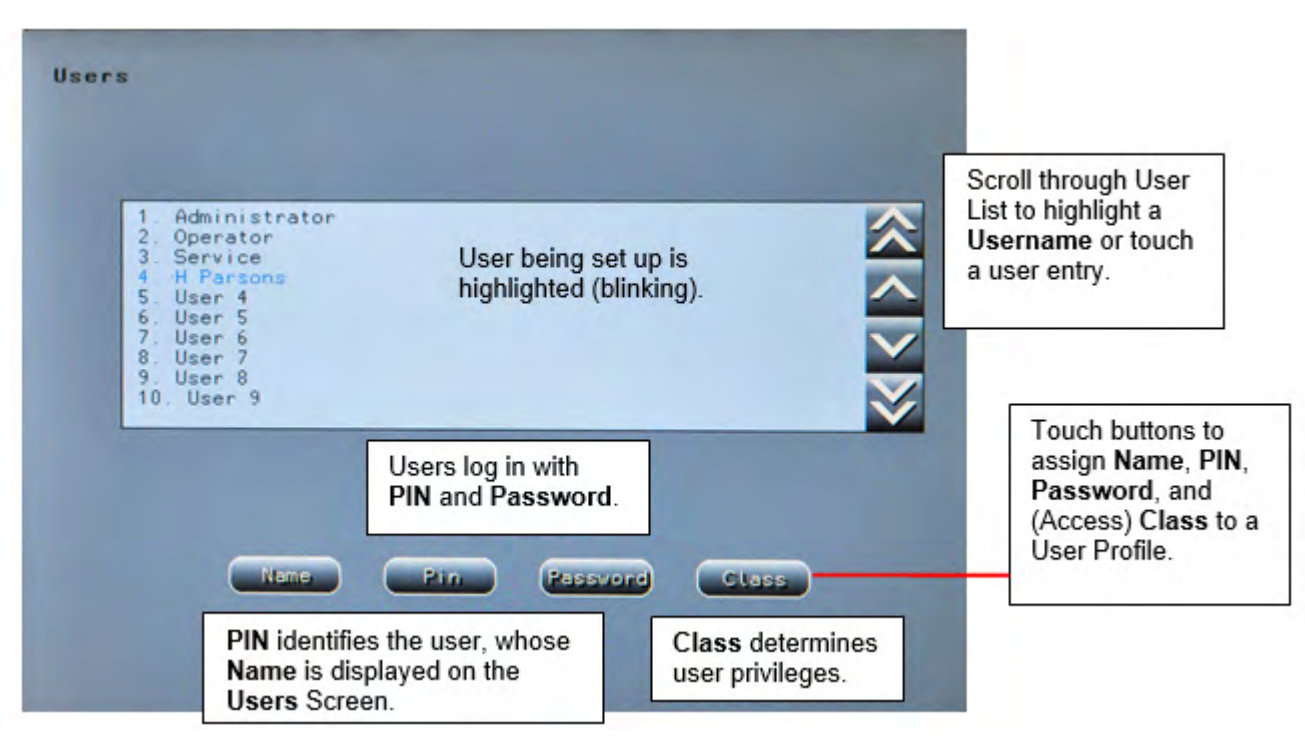

Touch the User button at the bottom of a display screen to display the Users Screen (Figure 15).

The Users screen

- lets the Administrator set up new users and their level of access to the BCMS Hub, and
- displays the names of registered users and unassigned slots.

Scroll through the user list using the scroll bar on the right side of the screen to highlight a user name.

Set up or modify a user's profile using the **Name**, **PIN**, **Password**, and **Class** buttons. Each user must be assigned a password and PIN.

• The Administrator sets a user's access class by touching the **Class** button and entering the first letter of the class:

- A: Administrator
- S: Service

The Eaton class is hardcoded and cannot be assigned by the administrator.

#### 4.2 Settings Screen

The Settings screen has panels for Modbus RTU, Ethernet, manual Time setting, and the Home page banner heading.

Touch the Setup tab to display the Settings screen.

| Ethernet Settings                   | Banner Setting<br>PDL VAVESTAR BCMS H Banner or screen<br>title.                                                |
|-------------------------------------|----------------------------------------------------------------------------------------------------|
| 172.16.2.28 Address                 | Set Time manually                                                                                               |
| 172.16.2.1 Gatevay                  | Sat Aug 29 2015 17:05:02.654<br>Use Time tab for<br>SNTP time<br>synchronization.<br>(See 3.3 Time<br>Settings) |
| Use DHCP                            | Modbus Settings   Modbus Settings  Modbus RTU (upstream)                                                        |
| Stat Restant                        | Offset e Parity Settings (see 3.2. Modbus Settings                                                              |
| coll1:0 collx:0 overrun:812 mdint:0 | rxe:0 Statistics for service                                                                                    |

#### Figure 16. Settings Screen

#### 4.2.1 ModBus Settings

The downstream link from the BCMS Hub to its monitored devices is always Modbus RTU at 9600 bps.

Modbus RTU parameters for <u>upstream</u> link from the BCMS Hub to the BMS or other Modbus client device is specified in the **Modbus Settings** panel:

- **Address** The Modbus address of the BCMS Hub as addressed from the upstream Modbus client device can be changed by touching the Address button and entering a value from 1 to 246. Default address is 1.
- Baud rate <u>upstream</u> from the BCMS Hub can be 9600 or 19200 bps.
- Modbus RTU upstream parity can be even (e), odd (o) or none (n).
- **Offset** determines whether the BCMS Hub Modbus address is added to downstream device addresses when displayed on the **Home** page device list.

- If Offset = X, the Modbus addresses of downstream devices as seen from the Hub are shown.
- If Offset =  $\sqrt{}$ , the Modbus address of the BCMS Hub is added to downstream device addresses for display. These are Modbus addresses as seen from the upstream client device, such as a BMS or DCIM system.

#### Monitor Using Address Downstream Addresses Shown Warnings ID Device Name Status Address Alarms d8e0 BCMS PLIP Modbus Settings 0 0 d8e0 BCMS PLUS 3 No Device ۲ 4 No Device ۵ 5 No Device 0 3 11 c8f2 BCMS PLUS 6 0 No Device 0 Offset If Offset has a red (X), then the device addresses shown on the Home screen are the downstream addresses as seen from the BCMS Hub. Modbus Settings If Offset is checked (v), the Address of the BCMS Hub is added to distributers to 6 device addresses, and the addresses shown on the Home screen are upstream addresses as seen from the Modbus master, such as a BMS. 9600 This Offset setting makes it easy to match BCMS Hub Modbus Offset Parity addresses to addresses used in the BMS. (Recommended setting) A ......

#### Figure 17. Modbus Settings: Modbus Address Offset

| north cor | Using H                 | 001033 | O, OPSCI | COM 1        | Iddi cases one                                                | WA .     |
|-----------|-------------------------|--------|----------|--------------|---------------------------------------------------------------|----------|
| Status    | Address                 | Alarms | Warnings | ID           | Device                                                        | N        |
|           | 7<br>8<br>9<br>10<br>11 | 0      | 0        | d8e0<br>d8e0 | BCMS PLUS<br>BCMS PLUS<br>No Device<br>No Device<br>No Device | PD<br>Se |
| 0         | 12                      | 11     | 3        | 0812         | BUMS PLUS                                                     | Ph       |

#### 4.2.2 Ethernet Settings

**IMPORTANT**! After changing any Ethernet settings, you must restart the BCMS Hub. Touch **Restart** in Ethernet Settings (Figure 16) and wait for the system to reinitialize itself.

The Monitor backpanel has an Ethernet port. A customer-supplied Ethernet cable must be physically attached to the customer network and an Ethernet IP address must be set before Modbus TCP/IP or SNTP Time Synchronization is configured.

The **Ethernet Settings** panel in the **Settings** screen (Figure 16) allows the operator to set an IP address if a different address than the DHCP address is required.

- Toggle **Use DHCP** button:
- Green check mark( $\sqrt{}$ ) : Use DHCP to assign IP address
- Red X: Do not use DHCP; provide IP value in Address.
- Address is the Ethernet IP address of the Switch, which can be set directly or by DHCP.

- If Use DHCP has a green check mark (√), the DHCP-provided address will be shown as the IP address in Address.
- If **Use DHCP** has a red X, DHCP is not used to set the IP address. Enter an IP address in **Address** for the BCMS Hub.
- Press **Mask** to enter Ethernet IP mask address.
- Press Gateway to enter Ethernet Gateway.
- MAC ID is set in the factory and cannot be changed.
- Stat button: shows communications statistics (a service diagnostic function).
- **Restart** button: restarts the Monitor. The Monitor must be restarted when **Ethernet Settings** change.

#### 4.3 Time Settings

Time stamps are important data for log entries and alarms. The BCMS Hub's clock should be synchronized with clocks in monitored equipment to accurately diagnose problems affecting multiple units. You can set the BCMS Hub's clock manually or with the Time Synchronization feature.

#### 4.3.1 Manual Time Setting

To manually set the clock, enter a date and time in **Time Settings** on the **Settings** screen.

Press the Set button, which will bring up the Keyboard Screen. Enter time and date.

#### 4.3.2 Time Synchronization Settings Screen (SNTP)

The Time Synchronization feature with SNTP requires an Ethernet connection.

Prerequisites:

- 1. The Ethernet Settings on the Settings screen must be configured.
- 2. The Ethernet port must be connected to a network with a reachable time server supporting SNTP.
- 3. You must have the IP address of the time server. The time server could be a dedicated time server possibly with a GPS receiver, a local computer running time server software, or a time server on the Internet. You should preferably use a local time server. All equipment related to the BCMS Hub should use the same time server if they have access.

#### System Setup

#### Figure 18. TIME Screen

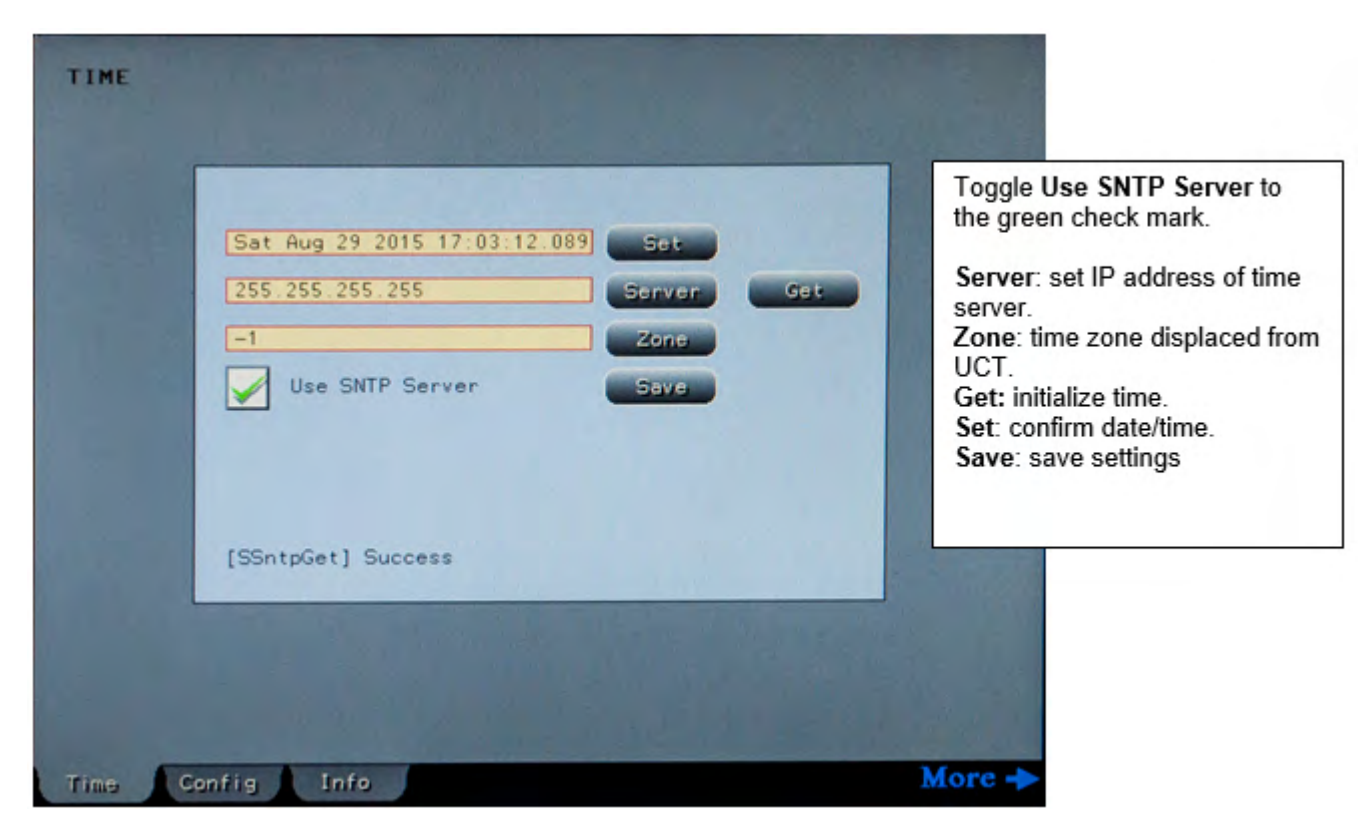

To have the BCMS Hub use Simple Network Time Protocol (SNTP), follow these steps:

- 1. Press Time button at the bottom of the screen. The TIME screen displays (Figure 18).
- 2. Press the Server button. Enter the time server's IP address.
- 3. Press the **Zone** button. Enter the time zone offset from Coordinated Universal Time (UCT) (-4 is Eastern Daylight time).
- 4. Make sure the **Use SNTP Server** checkbox has a green check. Touch **Use SNTP Server** to toggle between the green check (use SNTP Server) and red X (do not use SNTP Server).
- 5. Press Get to initialize time and verify that Time Synchronization is working.
- 6. Touch **Set** to confirm date/time.
- 7. Touch **Save** to save settings.

#### 4.4 Alarm Notification

When an alarm or warning is raised on any device monitored by the BCMS Hub, it is logged in the **Event Log** and an alarm or warning symbol appears on the device line on the **Home** screen. Notification of new alarms or warnings can also be sent by email or modem dial-out as a <u>summary alarm</u>, indicating simply that a new alarm or warning has occurred somewhere in the Hub's device chain. The user should check the **Event Log** and **Home** screen for affected devices.

#### 4.4.1 Alarm Notification by Email

The BCMS Hub can email a <u>summary alarm</u> notification by Simple Mail Transfer Protocol (SMTP). A TCP/IP connection to the BCMS Hub must be connected and initialized. The IP address of the SMTP server, domain, name, "from" email address, and the recipient's email address are set on the **E-Mail** screen.

The user can check that device for more specific information. The **Event Log** will also describe the alarm condition.

#### Email IP Address of SMTP 216.82.254.83 Email Server pdicorp.com PDI WaveStar BCMS HUB PD1 WaveStar BCMS HUB service@smithspower.com Test = Send test email Enable Email (summary alarm Test Alarm Send E-Mail notification) Notification Service [SSmtpTask] Idle [SSmtpTask] Quit reply 40 [221 server-6 tower-197 messagelabs com[#] Diagnostic Information SNMP E-Mail. Setup More -Log

#### Figure 19. Email Setup Screen

To setup Email Notification, touch the **E-Mail** tab on any screen (<u>Figure 19</u>). Enter email Server, Domain, Name, and email to/from names using screen buttons.

To have emails sent to a list of contacts within an organization, setup a group email address through your mail portal and use this address as the **To** address on the **Email** screen.

The **Send Email** box has a red X when email notification is not enabled. Toggle the box to a green check mark to send email alarm notifications.

#### 4.4.2 Alarm Notification by Modem

A 9600 bps dial-out modem is a configurable option. When this option is selected, the modem is installed on the Monitor backpanel. Touch the Modem tab to display the Modem screen (Figure 20). The modem can be used to send a summary alarm to one or two specified destinations.

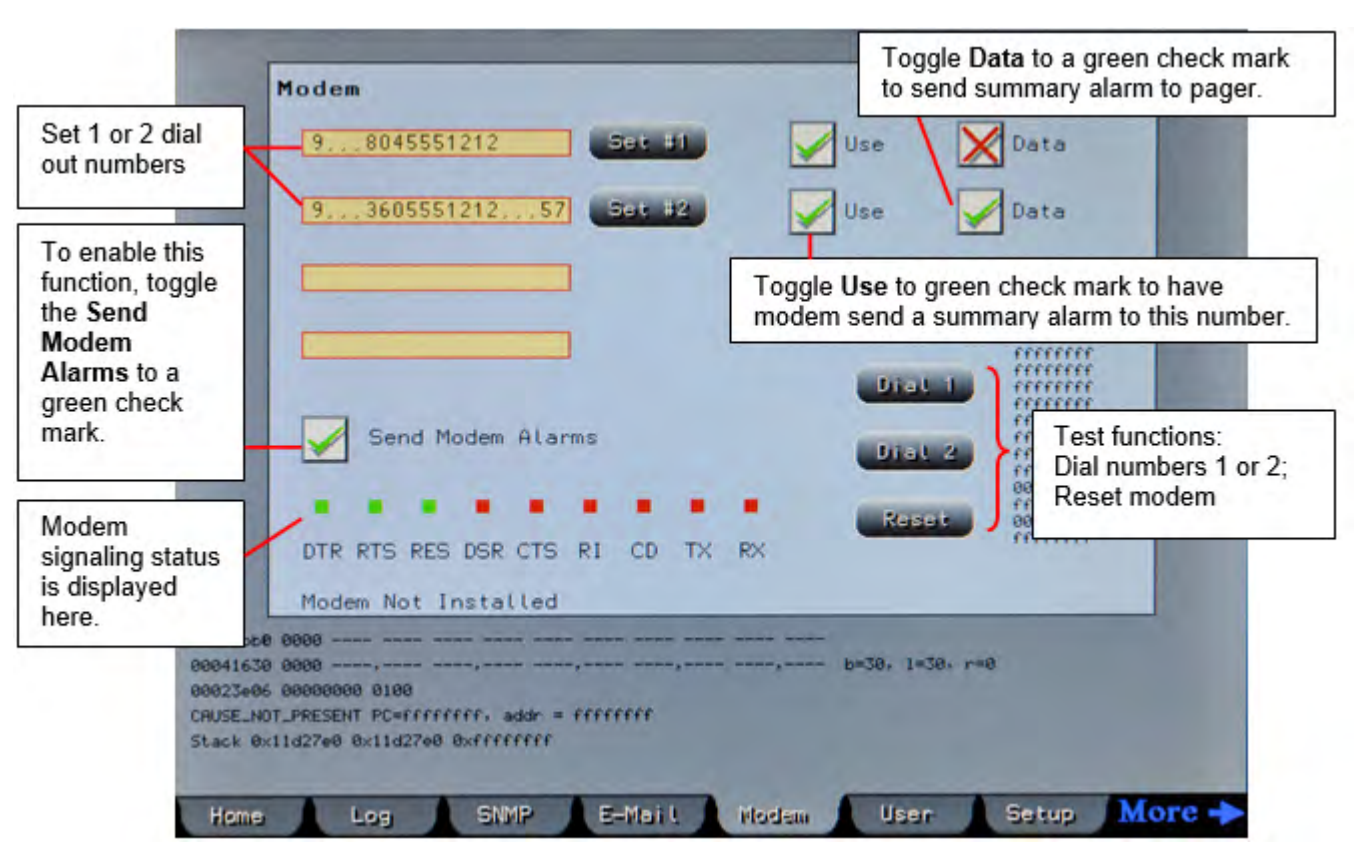

Figure 20. Modem Setup Screen

Touch **Set #1** to enter the number for destination 1. If dialing out with a 9, add commas to pause the modem slightly before it dials the outside number. **Set #2** lets you set a second number.

Toggle **Use** to a green check mark to enable the number.

Toggle **Data** to a green check mark to send data to a pager. Add commas after the telephone number (to pause the modem) and then add numbers to be sent to a pager. The data in the **Modem** field for dial-out number 1 or 2 will have this format:

9,,,8045551212,,,579802(Dial out code/commas to pause modem/pager number/commas to pause modem/ numeric data to be sent to pager)

After numbers are set up, toggle **Send Modem Alarms** to a green check mark to enable sending a summary alarm via modem.

To test the modem dial out feature, touch **Dial 1** or **Dial 2** to force the modem to dial number 1 or 2.

Touch **Reset** to reset the modem.

#### 4.5 Other Screens

These screens are not for customer use:

• **Config** tab: the **Configuration** screen (Figure 21) is setup by Eaton at the factory and requires Eaton authorization to make changes, but any user can view the screen. Eaton uses the **Configuration** screen to describe the system to the display software. Touch the **Config** button to view. The screen must be configured as shown.

- Info tab: the Info screen is for use by Eaton Service personnel.
- **SNMP** tab: SNMP is not supported on the BCMS Hub at this time.

Figure 21. Configuration Screen

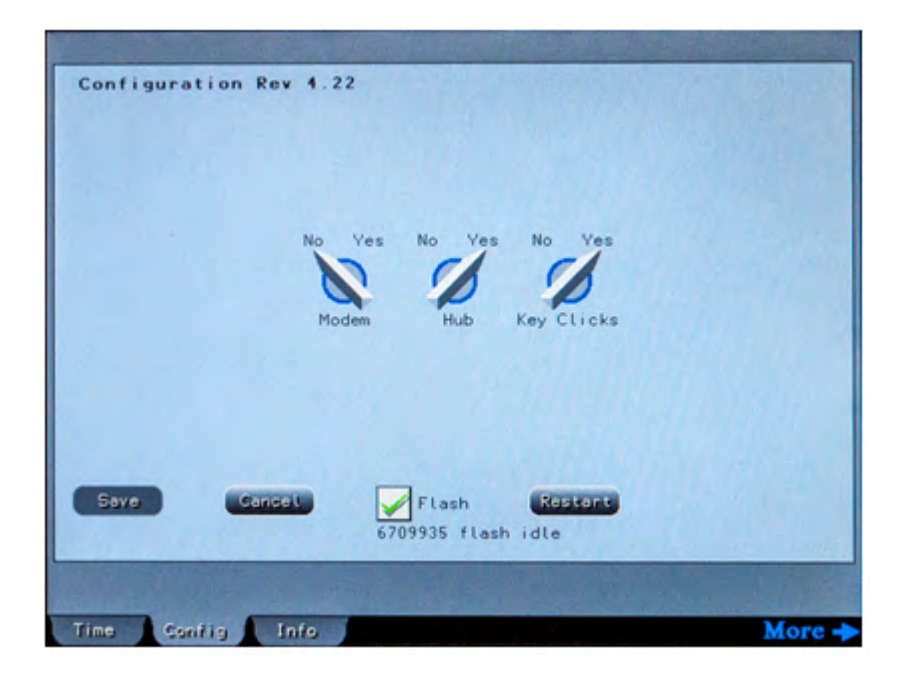

System Setup

# Chapter 5 Operation: Device Information

The BCMS Hub retrieves and displays information from the points list of each of its monitored devices. Information includes alarms, warnings, power measurements, and device parameters, such as circuit breaker amperage and alarm thresholds.

#### 5.1 Home Screen

#### Figure 22. Home Screen

| Total Number of<br>Devices with<br>Alarms or<br>Warnings                                                                       | Alarm                                                                          | Alarms<br>Varnin                   | 14<br>gs 4   | ) PD                | I VAVE<br>Sat A                      | STAR BCMS HU                                                                | 7 .00 59                                                                                                    | perfect waar      |
|----------------------------------------------------------------------------------------------------|--------------------------------------------------------------------------------|------------------------------------|--------------|---------------------|--------------------------------------|-----------------------------------------------------------------------------|----------------------------------------------------------------------------------------------------|-------------------|
|                                                                                                    | 60                                                                             | Log I                              | PD1          |                     |                                      | Name                                                                        | Reset                                                                                                    |                   |
| Device Status                                                                                                    | Moni tor<br>Status                                                             | Using Address                      | Alarms       | 1. Down<br>Warnings | ID                                   | n Addresses S<br>Device                                                     | Shown<br>Name                                                                                                    |                   |
| Green dot = device<br>OK (no alarms)                                                                                           | - •<br>•                                                                       | 1 2 3 4                            | 0            | 0                   | d8e0<br>                             | BCMS PLUS<br>BCMS PLUS<br>No Device<br>No Device                            | Server Grp 1                                                                                                    |                   |
| Yellow dot =<br>warning present, but<br>no alarm (not shown)                                                                   | 0                                                                              | 56789                              | 11<br>3<br>4 | 3                   | c8f2<br>a400<br>a800                 | No Device<br>BCMS PLUS<br>No Device<br>End Feed                             | PNL L5<br>S-712<br>PDI IBus Bd 002                                                                                   |                   |
| Red dot = alarm<br>present                                                                                                    | -                                                                              | 10<br>11<br>12<br>13               | 50000        | 10<br>0<br>0        | a800<br>a800<br>a800<br>a800         | Tap Off<br>Tap Off<br>Tap Off<br>Tap Off                                    | PDI IBus Bd 003<br>PDI IBus Bd 004<br>PDI IBus Bd 005<br>PDI IBus Bd 005<br>PDI IBus Bd 006                          |                   |
| Black dot = alarms                                                                                                    | 0<br>0<br>0                                                                    | 15<br>16<br>17<br>18<br>20<br>21   |              | 0000                | a800<br>a800<br>a800<br>a800<br>a800 | Tap Off<br>Tap Off<br>Tap Off<br>Tap Off<br>Tap Off<br>Tap Off<br>No Device | PDI IBus Bd. 007<br>PDI IBus Bd. 008<br>PDI IBus Bd. 009<br>PDI IBus Bd. 010<br>PDI IBus Bd. 011<br>PDI IBus Bd. 012 | $\mathbf{\nabla}$ |
| not applicable (no<br>device present)                                                                                          | 000                                                                            | 22<br>23                           |              | =                   |                                      | No Device<br>No Device                                                      |                                                                                                    | V                 |
|                                                                                                    | Data 12                                                                        | Config                             | Inf          | Scan 2              | 23                                   |                                                                             | Misc 10                                                                                                    | More -            |
| Modbus addresses ca<br>downstream addresses<br>devices) or as <u>upstrea</u><br>the Hub to the BMS or<br>Master). (See 3.2.1 M | n be shown<br>s (from Hub<br><u>m</u> addresses<br>r other Modb<br>odbus Setti | as<br>to<br>s (from<br>us<br>ngs.) |              |                     | Devic<br>Devic                       | ce ID determine:<br>ce Type.                                                | s Authorized users<br>can specify device<br>names.                                                                   |                   |

#### 5.2 Startup Scans

At startup, the BCMS Hub scans for devices in the Hub's device chain. The Hub recognizes device types from device IDs on PCBs, which are then displayed under the "Device" header on the Home screen. The first scan after startup is slow as the Hub builds its device chain; subsequent scans are faster. "No Device" is displayed when the Hub receives no response from a Modbus address.

An authorized user can touch Reset to require the Hub to rebuild its device chain from scratch.

#### 5.3 Viewing Device Information

The BCMS Hub displays formatted information from each device's points list.

To view device information, highlight the device line on the **Home** screen (by touching the line or scrolling to it) and touch **Go**. The first screen for that device appears. Device screens form a looped chain. Touching **More** or **Next** on a device screen advances to the next screen in the loop.

Using controls requires user login with correct authorization. If you attempt to use a control without correct authorization, the Voice Response Unit will state, "You do not have access to this function."

#### 5.4 Clearing Alarms and Warnings

Alarms and warnings must be cleared from device screens. Alarms cannot be cleared individually. All alarms and warnings for a device are cleared together.

#### 5.5 Bus System Device Information

#### 5.5.1 End Feed

End Feed BCMS screens are the same for PowerWave Bus Systems<sup>™</sup>, PowerWave 2<sup>™</sup> Bus Systems, and PowerWave Silver<sup>™</sup> Bus Systems. Point values in the End Feed screens correspond to point values in the End Feed **PM Input Board** points list.

The first screen to display is the **End Feed Summary**. Device screens form a loop: touch **More** on each screen to cycle through the screen loop, returning to **End Feed Summary** (Figure 23 and Figure 24).

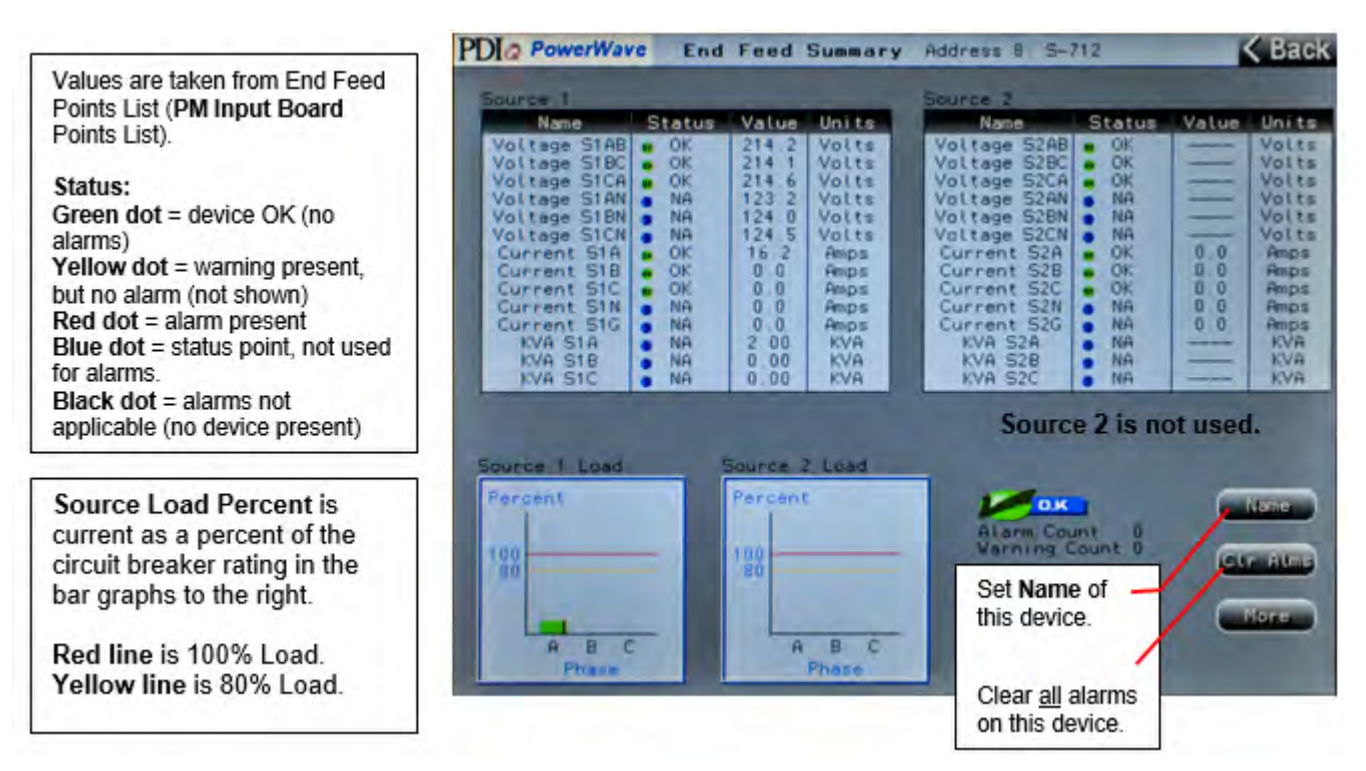

#### Figure 23. End Feed Summary Screen

If a control is not present for a desired operation, you can use the Manual control to set the register value for a point.

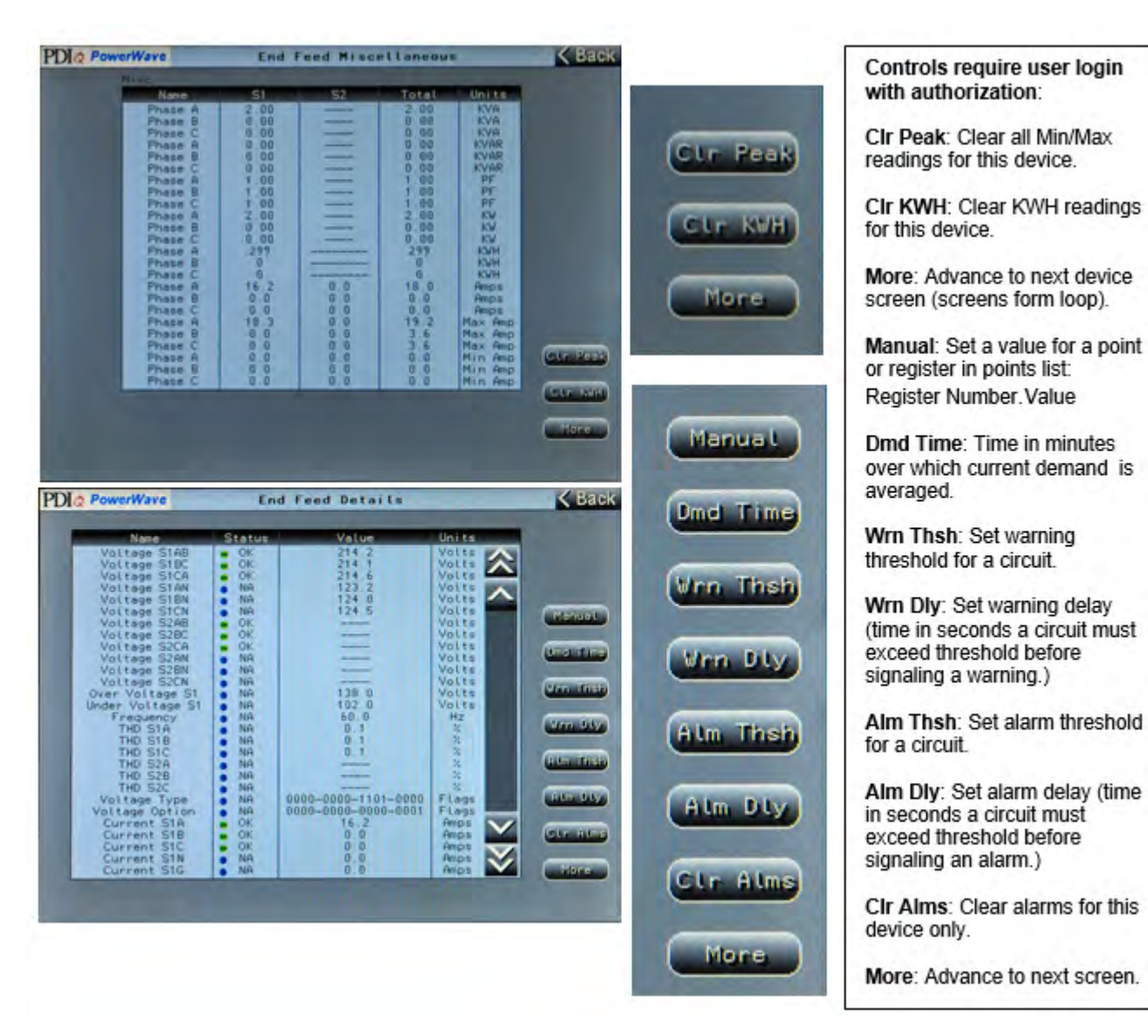

#### Figure 24. End Feed Additional Device Screens

#### 5.5.2 Tap-Off Box

A Bus System Tap-Off Box has two (2) device screens (<u>Figure 25</u>). Point values on the screens correspond to point values in the Tap-Off Box **iBus points list**.

Commonly used operations are available as screen controls.

If a control is not present for a desired operation, you can use the **Manual** control to set the register value for a point.

Figure 25. Tap-Off Box Screens

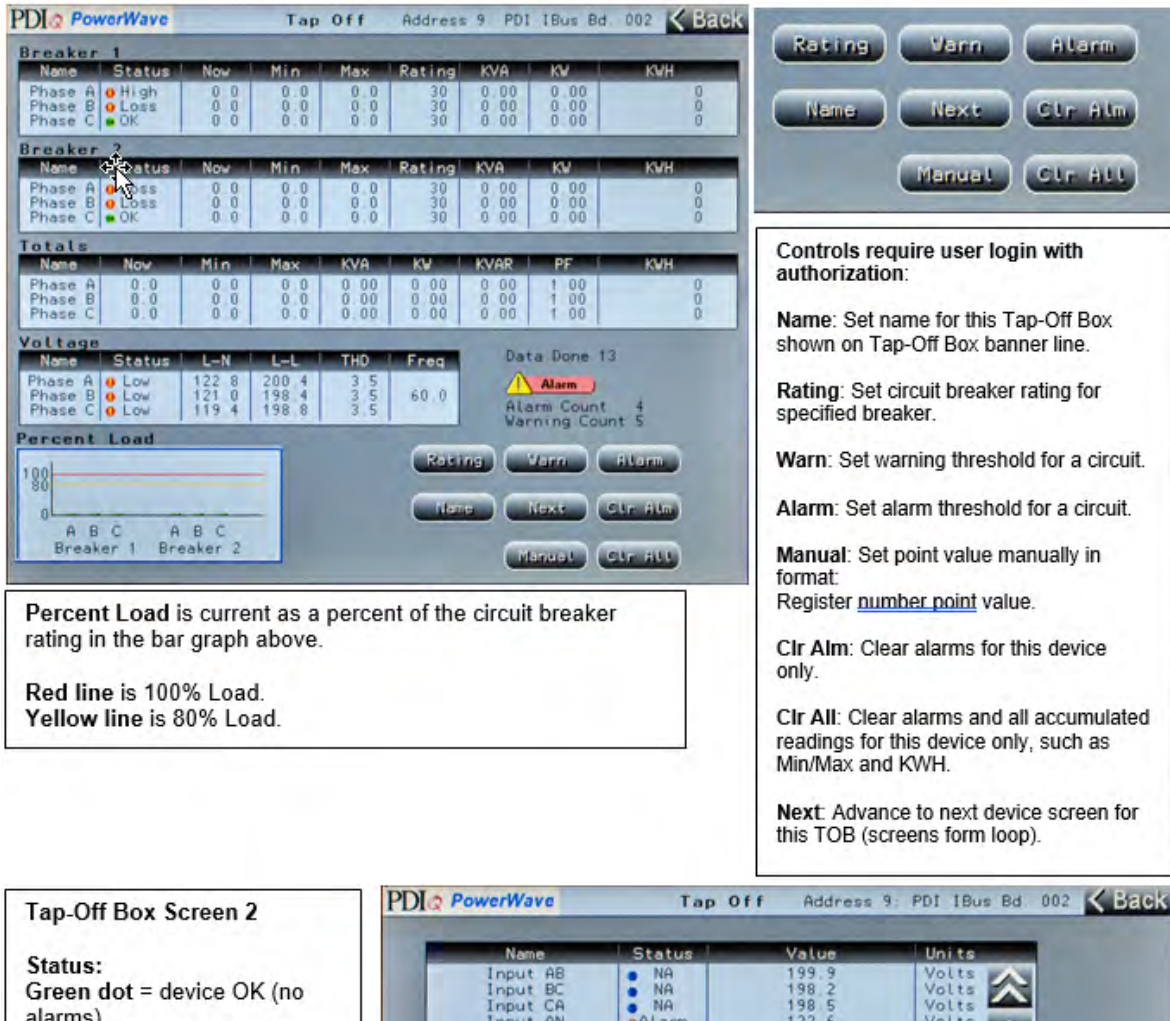

Status: Green dot = device OK (no alarms) Yellow dot = warning present, but no alarm (not shown) Red dot = alarm present Blue dot = status point, not used for alarms. Black dot = alarms not applicable (no device present) Scroll through point

information.

| Name       | Status | Value | Units  |
|------------|--------|-------|--------|
| Input AB   | NA     | 199.9 | Volts  |
| Input BC   | NA     | 198.2 | Volts  |
| Input CA   | a NA   | 198 5 | Volts  |
| Input AN   | Alarm  | 122.6 | Volts  |
| Input BN   | Alarm  | 120 8 | Volts  |
| Input CN   | Alarm  | 119.2 | Volts  |
| Input High | NA     | 138.0 | Volts  |
| Input Low  | NA     | 102.0 | Volts  |
| Input Freq | NA     | 60.0  | Hz     |
| Input A    | NA     | 3.5   | THD    |
| Input B    | NA     | 3.5   | THD    |
| Input C    | NA     | 3.5   | THD    |
| Voltage    | NA     | 208   | Type   |
| Voltage    | NA     | 7     | Option |
| Breaker 1A | Alarm  | 0.0   | Amps   |
| Breaker 1B | OK     | 0.0   | Amps   |
| Breaker 1C | OK     | 0.0   | Amps   |
| Breaker 2A | OK I   | 0.0   | Amps   |
| Breaker 28 | OK     | 0.0   | Amps   |
| Breaker 2C | OK     | 0.0   | Amos   |
| Total A    | NA     | 0.0   | Amos   |
| Total B    | NA     | 0.0   | Amps   |
| Total C    | NA     | 0.0   | Amos   |
| Breaker 1A | NA     | 0.0   | Min Am |
| Breaker 1B | NA     | 0.0   | Min An |
| Breaker 1C | NA     | 0.0   | Min Am |
| Breaker 2A | NA     | 0.0   | Min Am |
| Breaker 28 | NA     | 0.0   | Min Gr |

#### 5.6 Panelboard Device Information

RPPs and JCOMMs have points lists representing panelboards. The following points lists can be used with BCMS Hub:

- Normal or Standard allows customization of warning and alarm levels for each panelboard circuit.
- **KWH** provides for accumulation of KWH data for each circuit, but warning and alarm levels are the same for all panelboard circuits.
- **IEC** is specialized for IEC panelboards.

#### 5.6.1 BCMS Normal/KWH Points Lists

#### Figure 26. Panelboard BCMS: KWH Points List

A panelboard device screen provides a complete view of the panelboard and all circuits.

BCMS KWH at address 6: PNL LS Status | Now Warn Alarm Name Status ( Now Warn Alarm Name Rating 80 66 2 . Ok High 23 High 07 80 · OK 0 0 80 66 66 Panelboard 5 OK 7 OK 9 OK 6 • OK 8 • OK Alarm 33 66 80 66 80 circuits 1-42 66 30215102120 80 66 80 80 A1 · OK 80 10 • OK 66 each have · OK 66 80 2 • OK 66 80 Varn Status (OK, · OK 66 80 4 • OK 66 80 16 • OK 18 • OK 20 • High 22 • Warn 24 • Warn OK 66 80 66 80 warning, alarm · OK 66 80 80 with same color . OK 80 80 Name 66 666666 1 • OK 3 • High 5 • High 80 80 codes as on the 21 80 80 66 Home screen.) 26 • OK 28 • Warn 30 • OK 80 80 Cir Aim 66 · OK 80 80 00316000 66 80 OK 80 · OK 66 80 20High 66 80 Next **OK** 66 80 40 High 66 80 35 0 High 36 • OK 38 • OK 66 80 66 80 66 37 • OK 80 66 80 Ctr Peak 39 • OK 80 40 .OK 66 80 80 41 • OK 0 0 66 80 42 • OK 66 Panel Input Voltage Panel Totals Clr Kwh Panelboard Source 2 · OK 42.8 Amps 50.4 Amps 49.6 Amps 172 KVA 0 98 P ABC status × 0.93 Pf Not Used Refresh 0.95 Pf 52 KVAR Back Percent Load 100 0 5 30 40 10 25 35 15 20

Touch Next to cycle through headings showing different points.

#### **Circuit Percent Load**

The last current measurement is shown for each panelboard circuit (1-42) as a percent of the circuit breaker rating.

- Green bar shows current in is in acceptable range for the circuit.

- Yellow bar shows the circuit has crossed the warning value, shown in Warn column.

- Red bar shows the circuit has crossed the alarm value, shown in Alarm column.

In the bar graph above, circuit 22 and 24 are shown in warning, while circuit 23 is in alarm.

Panelboards monitored by BCMS Normal Points Lists and BCMS KWH Points Lists are similar in layout and controls (Figure 26 and Figure 27).

The Warn and Alarm buttons set warning and alarm threshold values:

• For KWH points list, the same warning and alarm values are set for all circuits.

• For the Standard or Normal points list, warning and alarm values are set for each circuit individually.

9

2

3

#### Figure 27. Panelboard BCMS: Screen Controls for KWH Points List

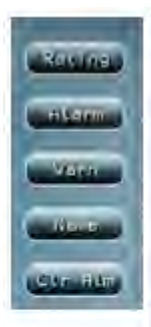

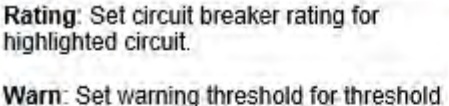

for all circuits (KWH) or selected circuit (Normal/STD).

Alarm: Set alarm threshold for all circuits (KWH) or selected circuit (Normal/STD)

CIr Alm: Clear alarms for this panelboard only.

CIr All: Clear alarms and all accumulated readings for this device only, such as Min/Max and KWH.

| Next   | Next: Advance to next heading for this<br>panelboard (screens form loop). |
|--------|---------------------------------------------------------------------------|
| he can | CIr Peak: Clear Min/Max readings.                                         |
|        | Cir Kwh: Clear accumulated KWH readings.                                  |
| Back   | Refresh: Refreshes screen data.                                           |
|        | Back: Return to Home screen.                                              |
|        |                                                                           |

Using Controls requires login with correct authorization.

#### 5.6.2 BCMS IEC Points List

IEC panelboards can have (72) circuit breakers, requiring a denser screen layout than standard North American 42-circuit panelboards (Figure 28). However, the general layout of the screen, meanings of fields, and screen controls is the same as for KWH Points Lists.

#### Figure 28. Panelboard BCMS: IEC Points List

Touch Next to change column heading. Only (1) column heading is changed per touch.

| CMS I                   | EC at                | addr                    | ess 5:                 |                  | 5       |                         |             |                                                       |                           |                  |                                | -                 |         |
|-------------------------|----------------------|-------------------------|------------------------|------------------|---------|-------------------------|-------------|-------------------------------------------------------|---------------------------|------------------|--------------------------------|-------------------|---------|
| Status                  | Now                  | Max                     | Status                 | Now              | Max     | Status                  | Now         | Max                                                   | Status                    | Now              | Max                            | Rat               | ing     |
| Leon                    | 22                   | 6.2                     | 19 <b>8</b> 0K         | 0.0              | 0.0     | 37@0K                   | 5.4         | 5.4                                                   | 550 OK                    | 0.0              | 0.0                            | _                 |         |
| 2.0K                    | 6.1                  | 6.1                     | 20 0K                  | 0.0              | 0.0     | 38.0K                   | 5.0         | 5.0                                                   | 5600K                     | 0.0              | 0.0                            | -                 | -       |
| S BOK                   | 5,5                  | 5.5                     | 21.0K                  | 0.0              | 0.0     | 39 <b>0</b> OK          | 5.8         | 5.8                                                   | 57.0K                     | 0.0              | 0.0                            | AU                | arm     |
| OK OK                   | 0.0                  | 0.0                     | 2200K                  | 0.0              | 0.0     | 4000K                   | 0.0         | 0.0                                                   | 5800K                     | 0.0              | 0.0                            | _                 |         |
| • OK                    | 0.0                  | 0.0                     | 2300K                  | 0.0              | 0.0     | 41 0K                   | 0.0         | 0.0                                                   | 5900K                     | 0.0              | 0.0                            | _                 | _       |
| 0 OK                    | 0.0                  | 0.0                     | 24 • 0K                | 0.0              | 0.0     | 4200K                   | 0.0         | 0.0                                                   | 60 <b>0</b> 0K            | 0.0              | 0.0                            | Va                | inn.    |
| • OK                    | 0.0                  | 0.0                     | 250 OK                 | 0.0              | 0,0     | 4300K                   | 0,0         | 0.0                                                   | 61.0K                     | 0.0              | 0.0                            | _                 | -       |
| OK UK                   | 0.0                  | 0.0                     | 260 UK                 | 0.0              | 0.0     | 44 CK                   | 0.0         | 0.0                                                   | 6200K                     | 0.0              | 0.0                            |                   |         |
| OK                      | 0.0                  | 0.0                     | 2700K                  | 0.0              | 0.0     | 4500 UK                 | 0.0         | 0.0                                                   | 6300K                     | 0.0              | 0.0                            | Na                | me      |
| OK                      | 0.0                  | 0.0                     | 200 0K                 | 0.0              | 0.0     | 4500N                   | 0.0         | 0.0                                                   | 65 OK                     | 0.0              | 0.0                            |                   |         |
| OK                      | 0.0                  | 0.0                     | 300 OK                 | 8.0              | 8.0     | 48 m 0K                 | 0.0         | 0.0                                                   | 6600K                     | 0.0              | 0.0                            | and the second    |         |
| OK OK                   | 8.8                  | 8.8                     | 31 0 0K                | 8.8              | 8.8     | 490 OK                  | 8.8         | 8.8                                                   | 6700K                     | 0.0              | 0.0                            | CLr               | Alm     |
| OK OK                   | 8.0                  | 8.8                     | 3200K                  | 8.0              | 8.0     | 50 CK                   | 0.0         | 0.0                                                   | 680 DK                    | 8.8              | 0.0                            |                   | a state |
| OK                      | 0.0                  | 0.0                     | 3300K                  | 0.0              | 0.0     | 51.0K                   | 0.0         | 0.0                                                   | 6900K                     | 0.0              | 0.0                            | -                 | -       |
| <b>BOK</b>              | 0.0                  | 0.0                     | 34 0K                  | 0.0              | 0.0     | 5200K                   | 0.0         | 0.0                                                   | 7000K                     | 0.0              | 0.0                            | Ma                | -       |
| COK                     | 0.0                  | 0.0                     | 35.0K                  | 0.0              | 0.0     | 5300K                   | 0.0         | 0.0                                                   | 7190K                     | 0.0              | 0.0                            |                   | ~ `     |
| OK I                    | 0.0                  | 8.8                     | 3600K                  | 0.0              | 0.0     | 54:0K                   | 0.0         | 0.0                                                   | 7200K                     | 0.0              | 0.0                            | -                 | -       |
| anel<br>aOK             | Inp                  | ut V                    | oltage<br>60           | e<br>L0 hi       | Z       | Panel                   | Val<br>m C  | ues<br>urren                                          | t                         |                  | -                              | Clr               | Kwh     |
| AB 22<br>BC 22<br>CA 22 | 1.0,<br>1.3,<br>1.0, | AN 12<br>BN 12<br>CN 12 | 7.4<br>7.8<br>7.8      |                  |         |                         | A BC NG     | 29.9 Ame<br>24.9 Ame<br>3.6 Ame<br>0.0 Ame<br>0.0 Ame | 15<br>15<br>15            |                  | 019<br>019<br>019              | Ref               | resh    |
| erce                    | nt L                 | oad                     |                        |                  |         |                         |             | -                                                     | -                         |                  |                                | Ba                | CK      |
|                         |                      |                         |                        |                  |         |                         |             |                                                       |                           |                  |                                | -                 |         |
| 80                      |                      |                         |                        |                  |         |                         |             |                                                       |                           |                  |                                |                   |         |
| 0                       | 1                    |                         | and the second         |                  | 201221  |                         |             |                                                       |                           | in mar           |                                |                   |         |
|                         | 1-10                 |                         | 11-20                  | 21               | -30     | 31-40                   | 0           | 41-50                                                 | ) 51                      | -60              | 61-                            | -70               |         |
|                         |                      | _                       |                        | 1                |         |                         |             |                                                       |                           |                  |                                |                   | 1.0     |
| cuit Pe                 | ercent               | Load                    |                        |                  |         |                         |             | S                                                     | ee Figur                  | e 27, F          | anelbo                         | ard BC            | NS,     |
| e last c<br>ard circ    | urrent<br>uit (1-4   | measi<br>12) as i       | urement i<br>a percent | s show<br>of the | n for e | ach panel<br>breaker ra | l<br>ating. |                                                       | ist. Scree<br>lentical fo | en con<br>or IEC | s for KV<br>trols are<br>BCMS. | H Point<br>nearly | ts      |
| reen b                  | ar sho               | ws cur                  | rent in is i           | n acce           | eptable | range for               | the         |                                                       |                           |                  |                                |                   |         |

- Yellow bar shows the circuit has crossed the warning

- Red bar shows the circuit has crossed the alarm value,

value, which is 80% of the circuit breaker rating.

which is 100% of the circuit breaker rating.

circuit.

#### 5.7 Event Log

Touch the **Log** tab to display the **Event Log** (Figure 29). **The Event Log** is a record of all events that have taken place while the BCMS Hub has been operational or since the **Log** was last cleared. Events include alarms, warnings, clearing alarms, and clearing the Event Log. The **Event Log** records a maximum of 512 entries and is stored in nonvolatile memory.

The **Clear** button clears the **Event Log** completely. Events cannot be cleared individually. *Only a user with* <u>Administrator authorization</u> can clear the log.

#### Figure 29. Event Log

| Date/Time Stamp                                                                                                    | Device Mod<br>Name/Circui                                                                                                    | bus Address/<br>t Name                                                                                                    | Event Type                                                                                                    |                                                                                                |
|----------------------------------------------------------------------------------------------------|----------------------------------------------------------------------------------------------------|----------------------------------------------------------------------------------------------------|----------------------------------------------------------------------------------------------------|------------------------------------------------------------------------------------------------|
| Suppl Los                                                                                                    | 11                                                                                                    |                                                                                                    |                                                                                                    |                                                                                                |
| vent Log           hu Jan 1 1970 00:00:00           ue Apr 14 2015 12:29:33           ue Apr 14 2015 12:29:33           ue Apr 14 2015 12:57:33           ue Apr 14 2015 12:57:33           ue Apr 14 2015 12:57:33           ue Apr 14 2015 13:12:57:33           ue Apr 14 2015 13:12:11           ue Apr 14 2015 13:12:11           ue Apr 14 2015 13:12:11           ue Apr 14 2015 13:12:11 | 0.034 Event Log CU<br>715 Addr6 PNL LS<br>715 Addr6 PNL LS<br>515 Addr6 PNL LS<br>515 Addr6 PNL LS<br>515 Addr6 PNL LS<br>515 Addr6 PNL LS<br>511 Addr6 PNL LS<br>511 Addr6 PNL LS<br>511 Addr6 PNL LS | eared Hardware<br>Branch 1<br>Branch 1<br>Branch 3<br>Branch 3<br>Branch 32<br>Branch 34<br>Branch 35<br>Digital1 Alarm<br>Digital2 Alarm<br>Digital3 Alarm<br>Branch 34<br>Branch 34<br>Branch 34<br>Branch 32<br>Branch 32<br>Branch 35<br>Branch 28<br>Branch 1<br>Branch 1<br>Branch 3 | Warn<br>High<br>Warn<br>Warn<br>Warn<br>Clr<br>Clr<br>Clr<br>Clr<br>Clr<br>Clr<br>Warn<br>High<br>Warn<br>Warn<br>Warn<br>High<br>Warn<br>Warn |                                                                                                |
|                                                                                                    | Clear                                                                                                    | -                                                                                                    |                                                                                                    | Clear button clears all<br>events from the log and<br>requires Administrator<br>authorization. |

#### 5.7.1 Download Event Log to PC

The front panel has a USB connection, which lets you connect a PC to the BCMS Hub and download the Event Log. Connect the male end of a USB cable to the connector on the front panel. The Event Log is downloaded as a spreadsheet to the PC. No other function can be performed: the PC cannot request information or send commands to the BCMS Hub.

This feature can be used by service personnel to download the Event Log and transmit it for analysis without connecting to the customer's own network.

**Operation: Device Information** 

# Chapter 6 Glossary

| BCMS               | Branch Circuit Monitoring System.                                                                                                    |
|--------------------|----------------------------------------------------------------------------------------------------|
| BMS                | Building management system.                                                                                                    |
| DCIM               | Data Center Infrastructure Management.                                                                                                    |
| IEC points list    | BCMS panelboard points list or Modbus register map that provides power measurements and accumulations similar to KWH points list for IEC-type panelboards. |
| JCOMM              | Eaton product to retrofit BCMS to installed Eaton or non-Eaton equipment.                                                                                  |
| KWH points list    | BCMS panelboard points list or Modbus register map that emphasizes the accumulation of power measurements.                                                 |
| Normal Points List | BCMS panelboard points list or Modbus register map that allows customization of alarms and warnings by panelboard circuit.                                 |
| RPP                | Remote Power Panel.                                                                                                    |
| Points List        | Modbus register map; ordered collection of "points," where each point is a Modbus register or a pair of adjacent Modbus registers.                         |
| Summary Alarm      | Notification that a new alarm has occurred something in the set of monitored devices.                                                                      |

Glossary

# Chapter 7 Bibliography

Eaton manufactures a variety of power distribution products. Product documentation can be downloaded from Eaton website:

https://www.eaton.com/us/en-us/products/backup-power-ups-surge-it-power-distribution/power-distributionfor-it-equipment.html

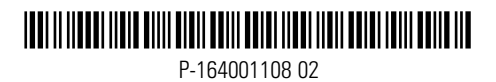